**Operating instructions** 

# METTLER TOLEDO AM/PM Balances

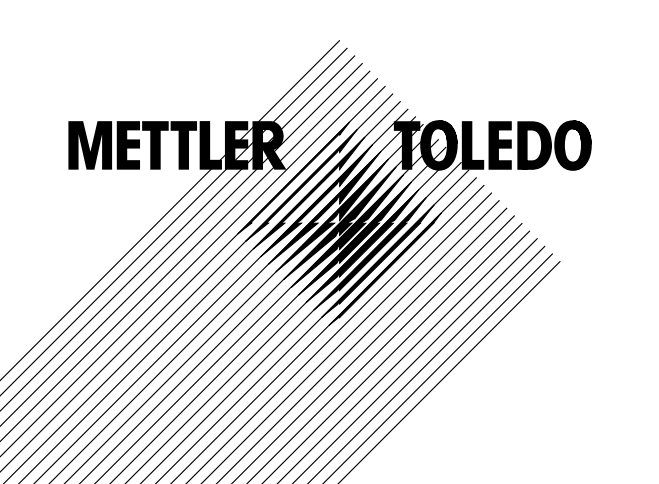

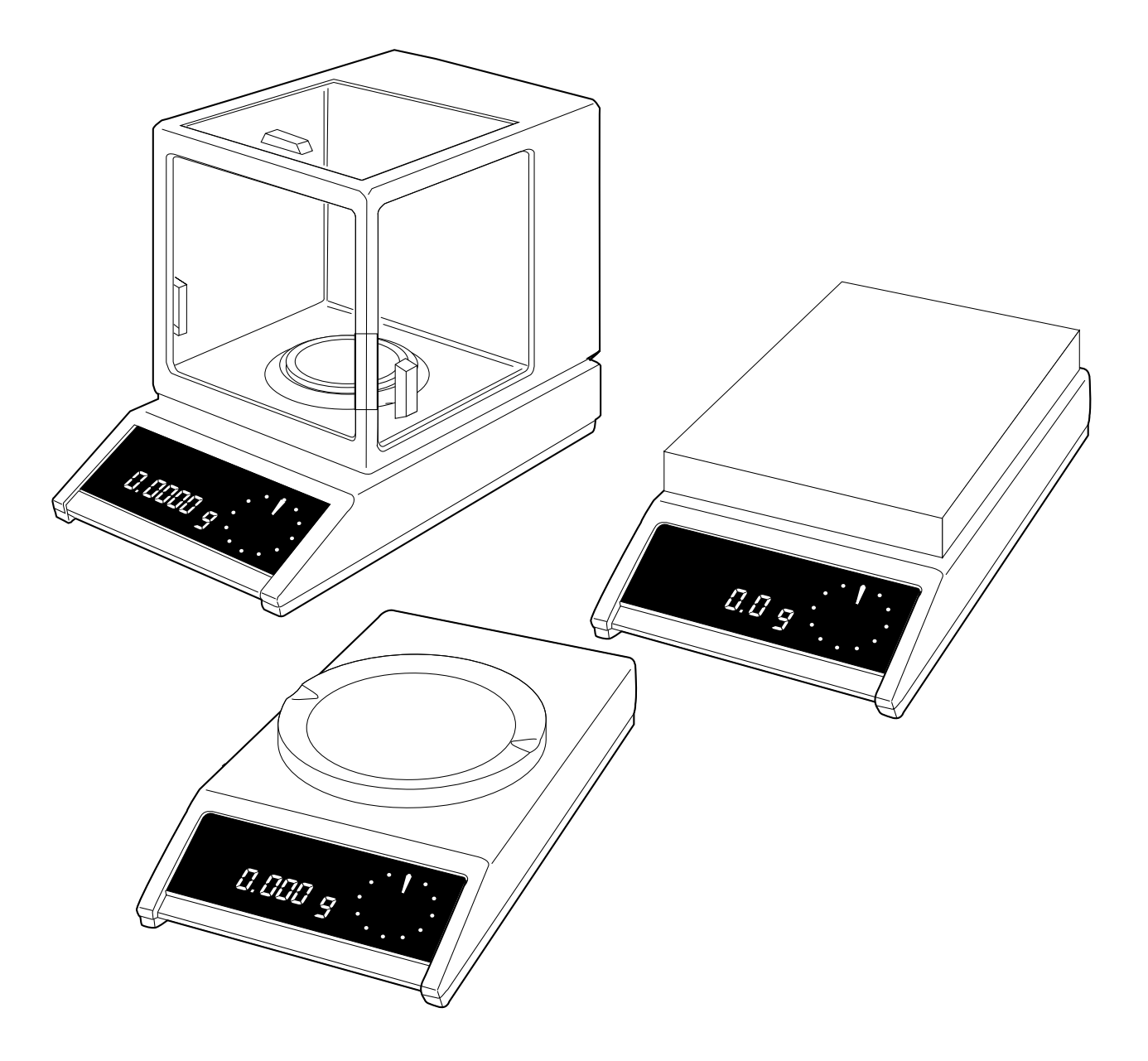

Thank you very much for the confidence you have shown in our products by choosing a METTLER TOLEDO precision or analytical balance. To obtain complete satisfaction from your balance, it is essential that you read through these operating instructions carefully. These operating instructions apply to balances of the AM and PM series with a weighing range up to 6 kg. Although the operating procedures for these balances are identical, differences exist regarding the weighing range, the readability accuracy and the weighing pan or platform. Enclosed with these operating instructions is the booklet «Technical data and accessories», which also contains possibilities of the METTLER TOLEDO AM/PM balances.

|                |                                                                                                    | Page                                   |
|----------------|----------------------------------------------------------------------------------------------------|----------------------------------------|
| Preparation    | Choosing the location<br>Mounting the weighing pan / levelling the balance<br>Installing the draft shield                                                                                                    | 4<br>5<br>6                            |
| Operation      | Control elements / connections / display<br>METTLER DeltaTrac / METTLER DeltaRange<br>Switching display on and off<br>Simple weighing / taring<br>Single-key (control bar) operation                                                                 | 8<br>9<br>10<br>11<br>12               |
| Menu           | Overview<br>Calibrating<br>Adapting to the type of weighing (weighing process adapter)<br>Adapting to the ambient conditions (vibration adapter)                                                                                                    | 14<br>15<br>16<br>17                   |
| Configuring    | Overview<br>Configuration example<br>Standard settings and record printout<br>Balance operating settings<br>Unit selection, applications, print / transfer command, status display<br>Adapting to external equipment<br>Protecting the configuration | 18<br>20<br>22<br>24<br>26<br>28<br>30 |
| Applications   | Overview<br>Switching the weight unit<br>Piece counting<br>Plus / minus and percent weighing<br>Animal weighing<br>Print / transfer command                                                                                                    | 32<br>33<br>34<br>36<br>38<br>39       |
| What if        | Fault rectification                                                                                                    | 40                                     |
| Miscellaneous  | Changing the operating voltage / replacing the fuse<br>Changing the protective cover / maintenance<br>Technicals terms                                                                                                    | 42<br>43<br>44                         |
| Technical data | Overview                                                                                                    | 45                                     |
|                |                                                                                                    | -                                      |

3

### Preparation

## Select the proper location

For best results choose a suitable location for your balance.

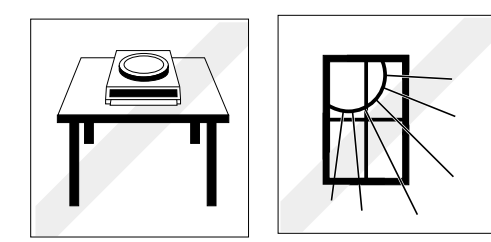

A firm, vibration-free location as horizontal as possible

Avoid exposure to direct sunlight

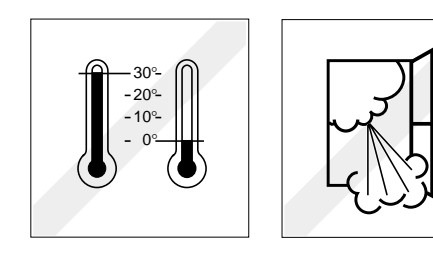

No extreme temperature changes

No draft

**Despite a possible unfavorable location, your balance can still produce accurate weighing results:** In this case you should adjust the vibration adapter accordingly. For procedures refer to section «Menu».

## Mount the weighing pan / platform

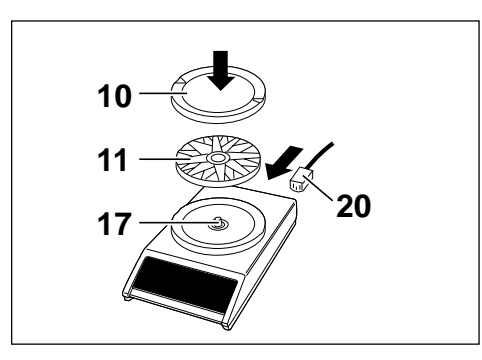

#### PM balances with weighing pan

Place pan support **11** and weighing pan **10** on tapered pin **17**; connect power cable **20**.

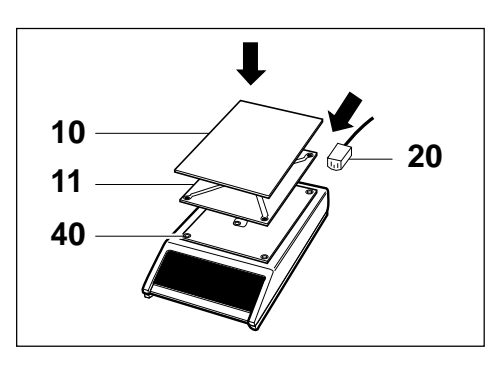

**PM balances with weighing platform** Install platform support **11** with the four pins resting on the four rubber grommets **40**; then position weighing platform **10** on platform support **11**; connect power cable **20**.

AM balances: see page 7.

### ...and now, level the balance

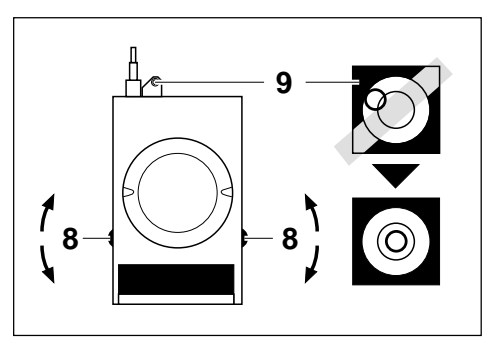

After each relocation of the balance, repeat levelling procedures. For this purpose adjust bubble in level indicator **9** with the two levelling screws **8**.

### Preparation

## Don't forget to install the draft shield

To ensure that the weighing results are not influenced by the drafts (particularly for sensitive measuring ranges) we recommend the installation of a draft shield.

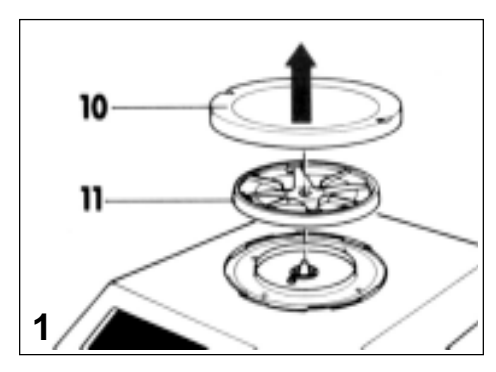

PM balances with 1 mg readability

Mounting procedures 1 and 2 are needed only if the bottom element **12** has not been installed at the factory.

Remove weighing pan **10** and pan support **11**.

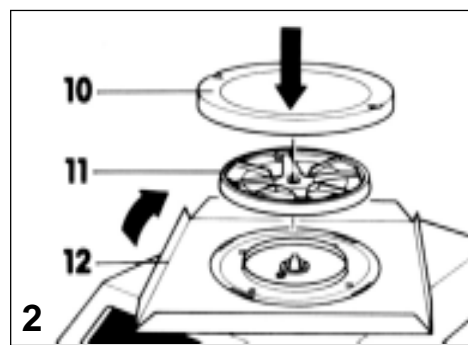

Place bottom element **12** on balance, and rotate to stop. Replace pan support **11** and weighing pan **10**.

Mount draft shield 13 and engage.

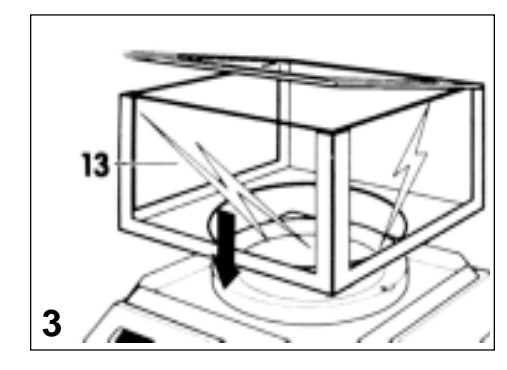

6

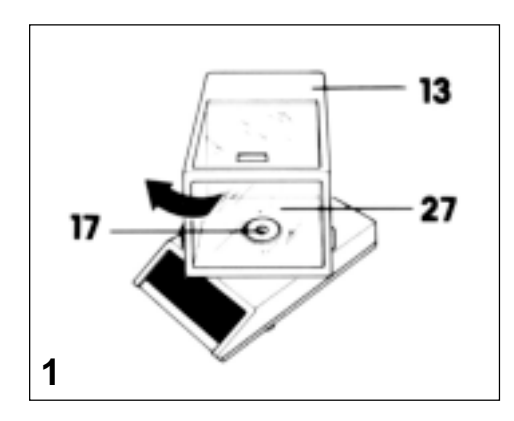

#### AM balances

Mount glass draft shield **13** on scale rotated by 45°. Note that tapered pin **17** must be visible through bottom hole **27**. Now rotate glass draft shield clockwise to stop.

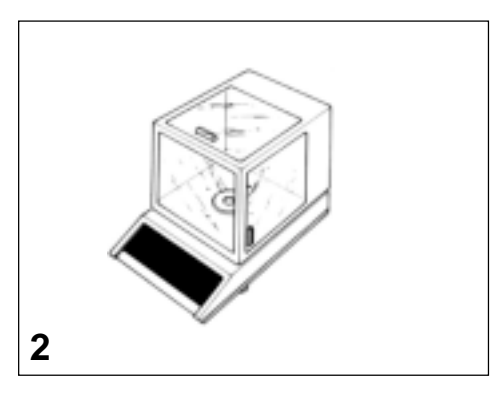

Verify that the draft shield is aligned parallel to the balance and is properly engaged in bayonet base.

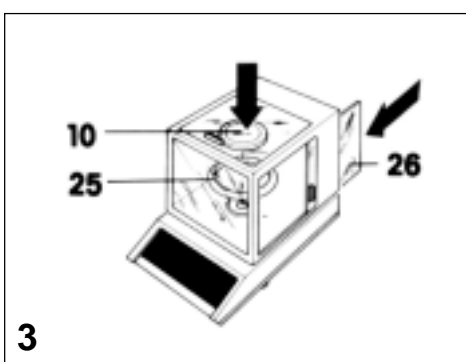

Install ring **25** and weighing pan **10**, close sliding door **26**. **Note:** Ring **25** protects the weighing pan from lateral impacts.

### Preparation

### Operation

## **Control elements and connections**

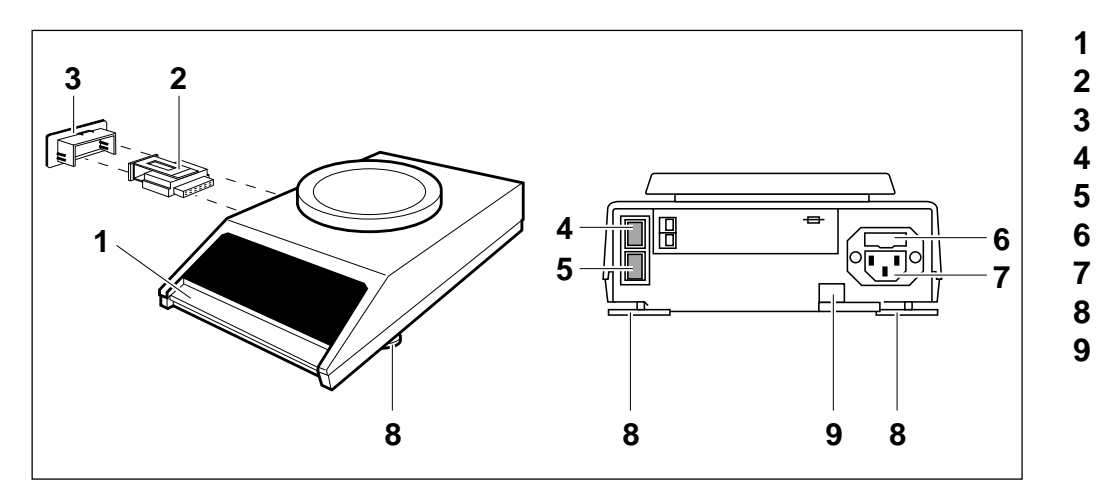

- Control bar
- Program cassette
- 3 Cover
- 4 Connector for data interface
- 5 Connector for METTLER TOLEDO GM instruments
- 6 Fuse holder (with spare fuse)
  - Power socket
- 8 Screw feet (level adjustment)
- 9 Level indicator

## Display

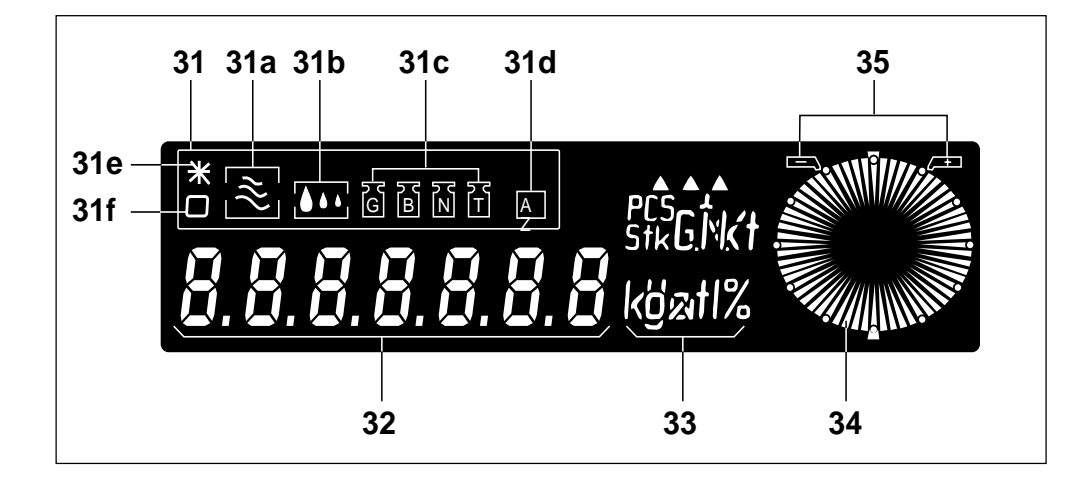

- 31 Status indicator
- 31a Vibration adapter
- **31b** Weighing process adapter
- 31c Weight status
- 31d Automatic zero correction (Autozero)
- **31e** Special status of digital display <sup>1)</sup>
- 31f Stability control
- 32 Digital display
- 33 Units
- **34** METTLER DeltaTrac (dynamic graphic indicator and dispensing aid with 60 radial segments)
- 35 Tolerance limits

<sup>1)</sup> indicates calculated quantities such as mean values or values multiplied by constants, as well as data entered via the interface

## The METTLER DeltaTrac

This **dynamic graphic indicator** with 60 radial segments is incorporated in all balance models. METTLER DeltaTrac shows you a **graphic** representation of the numerical values shown in the digital display.

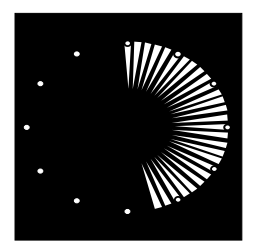

With absolute weighing, subtractive weighing, weighing-in and formula weighing, the dynamic display indicates the **weighing** range used up and that still remaining.

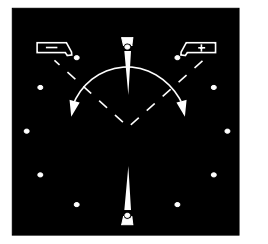

With the aid of METTLER DeltaTrac you can check fill quantities and determine deviations from a definable target weight in percent. You can always see **the tolerance limits** with correct signs, as

well as positive or negative deviations (see «Applications»).

When used together with METTLER TOLEDO Pacs, the METTLER DeltaTrac can also perform additional functions (see booklet «Technical data and accessories»).

## METTLER DeltaRange® balances...

...include a fin range with **10 times the normal accuracy**. Briefly pressing the control bar (taring) will activate DeltaRange anywhere throughout the entire weighing range.

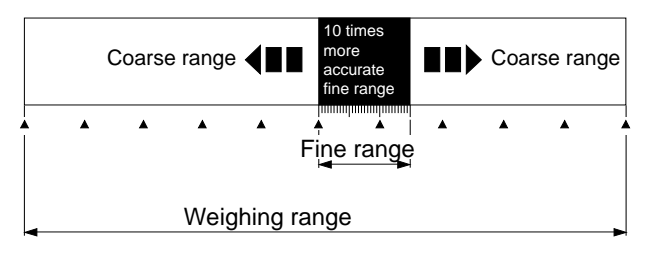

**Note:** You also have the 10 times more accurate fin range available in subtractive weighing.

Operation

### Operation

### Switch on display ( Display changes automatically)

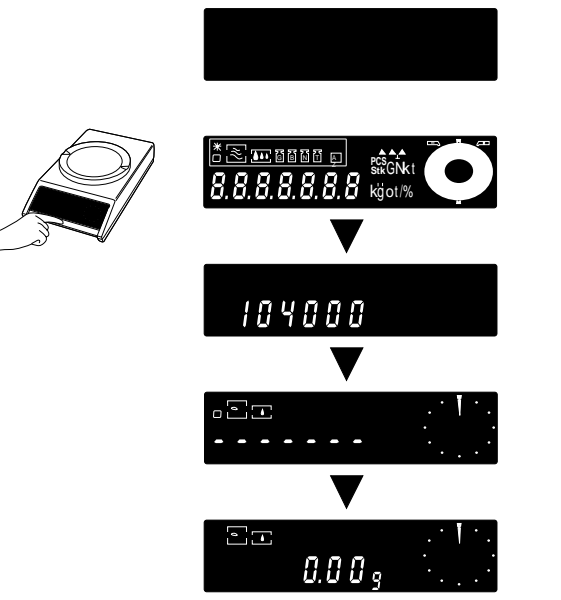

Display switched off (standby)

**Briefly** press controll bar; all display segments light up briefly (automatic system and display check).

Software No. (e.g. 10.40.00, for information only).

Display subsequently indicates zero (weighing mode). The number of decimal places depends on the readability of your balance model as well as the selected weight unit.

**Note:** If a power outage occurs during operation, the display will indicate OFF immediately the power is restored. You should then briefly press the control bar (also consult «What if…».

## Switch off display

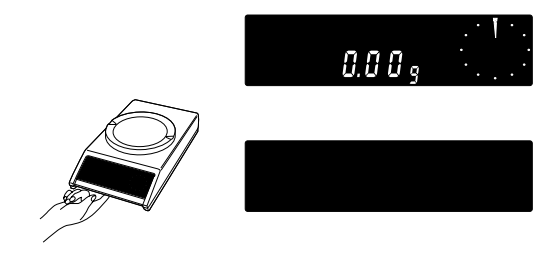

Weighing mode

**Lifting** the control bar from below causes the display to blank out; the electronics are live as long as the power cable is connected (Standby). The balance is thus always ready for operation; no warm-up time required.

## Simple weighing

Caution: Before the balance is used for the first time, it must be calibrated (see «Calibration» in section «Menu»).

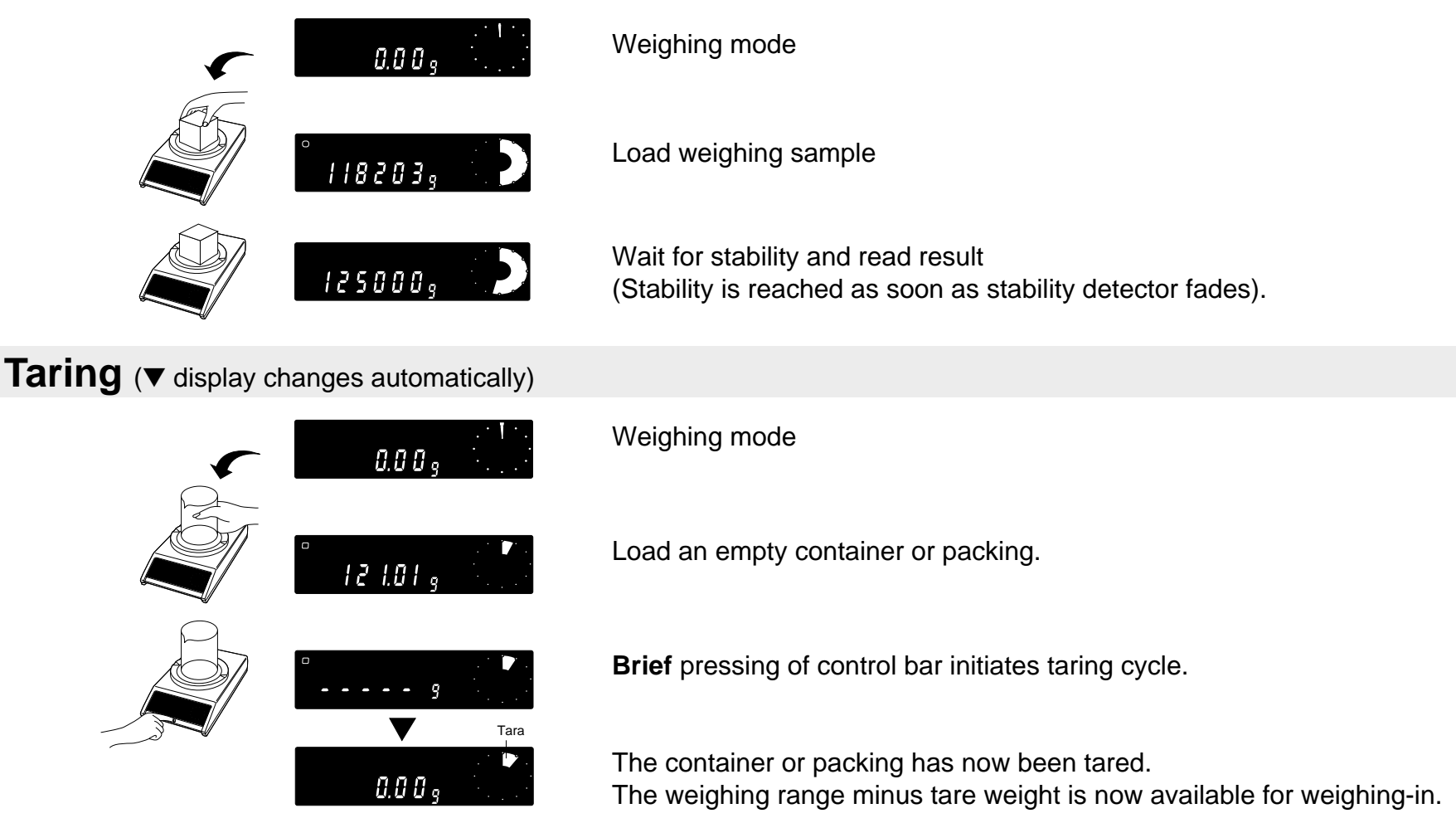

**Note:** The stability detector can be switched off during taring by pressing the control bar twice. It is then possible that the display does not show exactly 0.00 g. The foot or hand switch from the accessories offers the possibility of external taring (connection at rear of balance).

### Operation

### Operation

## Simple operation with a control bar

Switching on/off, calibrating, configuring: All of these operations can be initiated with the control bar. You can even use this single control bar to activate the applications incorporated as standard.

For more convenient operation of the applications, the GM303 Terminal (direct function, switch and print key) from the accessories can be used.

## Note these symbols...

...You will find them throughout the operating instructions and short-form instructions.

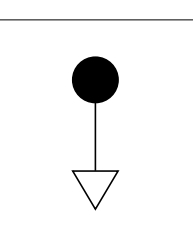

Press control bar **briefly** 

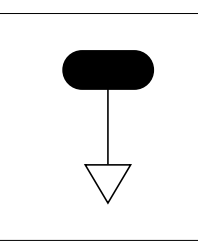

**Press and hold** control bar until required display appears

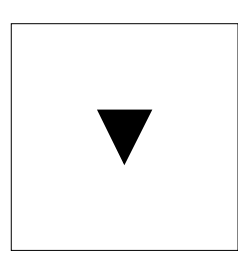

Display changes automatically

## Introducing the symbols

Try to familiarize yourself with the key symbols with the aid of the following example. Switch on the display and remove weight from weighing pan. Now try to select and change the weighing process adapter **31b**.

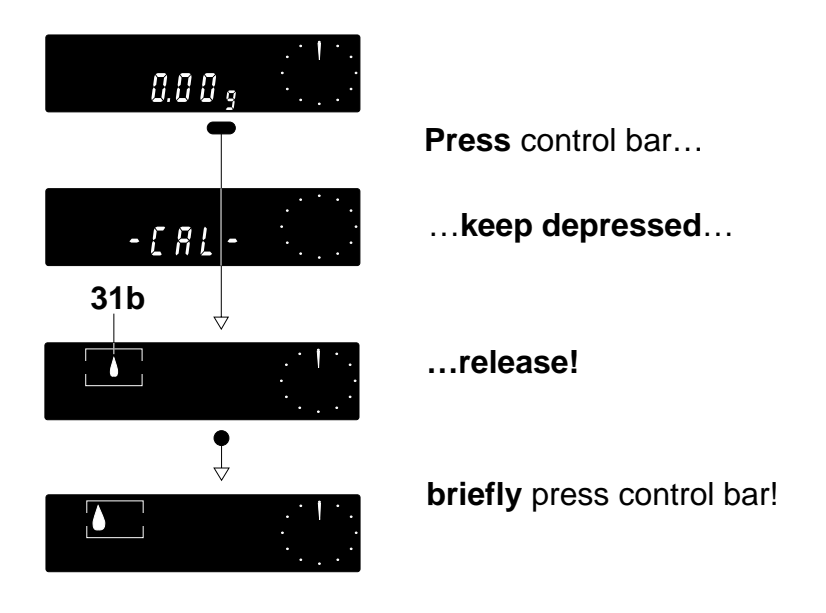

**Note:** If the display automatically returns to zero (weighing mode) 3 seconds after the control bar was last pressed, simply begin the procedure again.

Have you adjusted the status display so that the «drop symbol» is shown on the left of the display? If your first attempt was unsuccessful, try again. You will find further information regarding the weighing process adapter and much more in the following sections.

### Operation

Menu

### A clear Menu

We distinguish between two levels of software. The first, simpler level, we call the **Menu**. It can be activated by pressing and holding the control bar. The second software level is called the **Configuration** file. Details can be found in section «Configuring».

When the Menu is activated, you can...

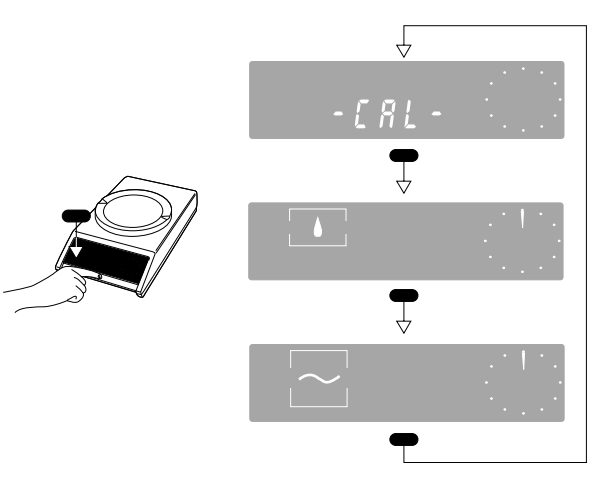

...calibrate your balance,

... use the weighing process adapter to set the weighing modes or the weighing sample, and

... use the **vibration adapter** to adapt the balance to the ambient conditions.

You can select the menu from the weighing mode. Switch on display and remove load from weighing pan. Then press control bar (and keep depressed): The menu sequence starts. After the third menu step the balance returns to the weighing mode. Now release the control bar.

**Note:** If you have selected the menu step «Weighing process adapter» or «Vibration adapter» and do **not** press the control bar for **3 seconds**, your balance will return automatically to the weighing mode. However, the actual settings are stored (the same applies if you return to the weighing mode by pressing and holding the control bar).

## - Calibrate your balance

Before the balance is used for the first time, it must be calibrated (to take the acceleration due to gravity into account). **Caution:** To obtain accurate results we recomment that you connect the balance to the line 30 min before calibrating (60 min for AM balances).

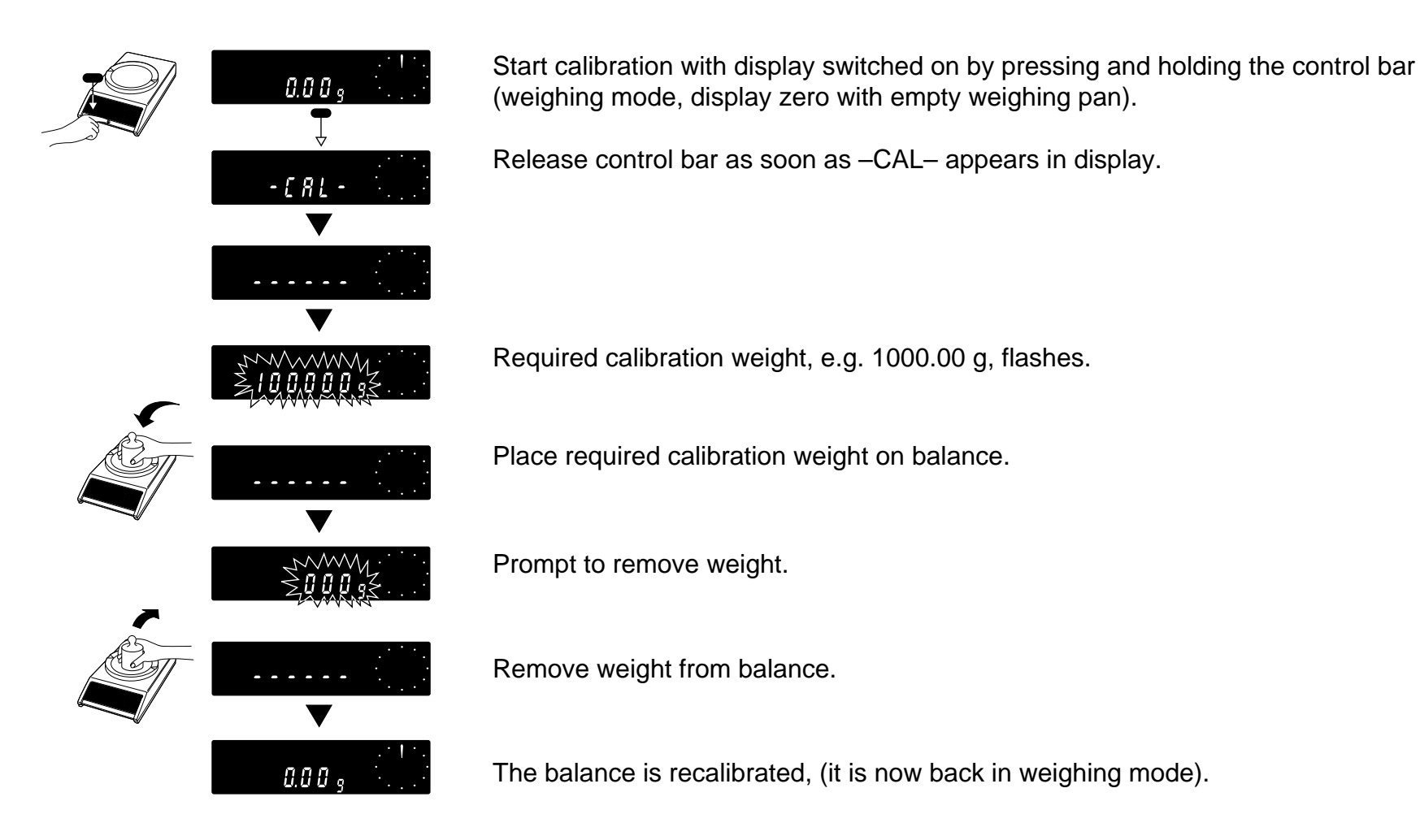

Menu

## Adapt your balance to the type of weighing (Weighing process adapter)...

| Access      | Weighing mode                                                               | With this adapter you will optimize the display speed of the last digits as a function of weighing mode: For instance, for fine dispensing of powders even the last place of the digital display must be continuously recognizable. This is not the case for absolute weighing; the weighing process adapter thus suppresses the display during the weighing process. The result with all decimal places will appear only when it is stable. |
|-------------|-----------------------------------------------------------------------------|----------------------------------------------------------------------------------------------------|
|             | Weighing process adapter                                                    |                                                                                                    |
| Adjustments | Weighing process                                                            | Remarks                                                                                                    |
|             | Fine dispensing (weighing-in) of fine powder or small quantities of liquids | For <b>slow filling-in</b> of weighing goods <b>all decimal places</b> of the display are available. The weight increase can thus be followed easier.                                                                                                    |
|             | Universal                                                                   | <b>Standard setting.</b> With DeltaDisplay –on–, the last decimal place is suppressed in coarse dispensing, see page 25.                                                                                                    |
|             | Absolute weighing                                                           | In this setting, you can <b>rapidly check a weight</b> . Only the final result appears in the display. «» is displayed during the unstable phase.                                                                                                    |
|             | Animal weighing                                                             | Your balance is now operating in the <b>animal weighing mode</b> , e.g.<br>movements of a live animal do not influence the display. The measure-<br>ment values are averaged during a certain time period and subsequent-<br>ly indicated on the display.                                                                                                    |
|             |                                                                             | Starting of measuring cycles and setting of measuring time are explained in section «Applications, animal weighing».                                                                                                    |

## ...as well as to the ambient conditions (Vibration adapter)

#### Access

| 0.00<br>- C R L | 9 · · · · · · · | Weighing mode     | Under vibration-free conditions adjust the adapter to obtain results within<br>the shortest possible time. However, if you are operating in an environ-<br>ment with severe vibrations or drafts, adjust the adapter to obtain reliable<br>results, even under adverse conditions. |
|-----------------|-----------------|-------------------|----------------------------------------------------------------------------------------------------|
|                 |                 |                   |                                                                                                    |
|                 | 7               | Vibration adapter |                                                                                                    |

| Adjustments | Weighing environment                               | Remarks                                                                                                    |
|-------------|----------------------------------------------------|----------------------------------------------------------------------------------------------------|
|             | Very quiet and stable                              | Whit this setting your balance operates <b>very fast</b> (short weighing cycle), but the balance is relatively sensitive to ambient disturbances. |
| ÷           |                                                    |                                                                                                    |
| $\sim$      | Normal                                             | Standard setting                                                                                                    |
| •           |                                                    |                                                                                                    |
|             | Unstable, e.g. draft or strong building vibrations | Your balance is <b>not sensitive</b> to external disturbances, however, its operation is slowed down.                                             |

### Configuring

## Special requirements need special settings within the configuration file

Your balance has been factory-set to a standard configuration, i.e. the settings in the configuration file correspond to the most common user requirements. If you wish to change these settings to meet special requirements you must access the configuration file and change the settings according to your needs. The configuration file is divided into four sectors, in which you can change the following settings:

| rESEE            | Standard setting and record printout                                                  |
|------------------|---------------------------------------------------------------------------------------|
| 985              | Resetting to standard configuration                                                   |
| .: Mr.<br>LISE   | Printout of balance specification values and actual configuration (printer connected) |
| SCRLE            | Setting balance operating parameters                                                  |
| Å5d ( <u>]</u> . | Changing stability detector (four settings)                                           |
| d                | Reducing readability                                                                  |
| d d              | Switching off METTLER DeltaDisplay                                                    |
| AZ ·····         | Switching off automatic zero correction                                               |

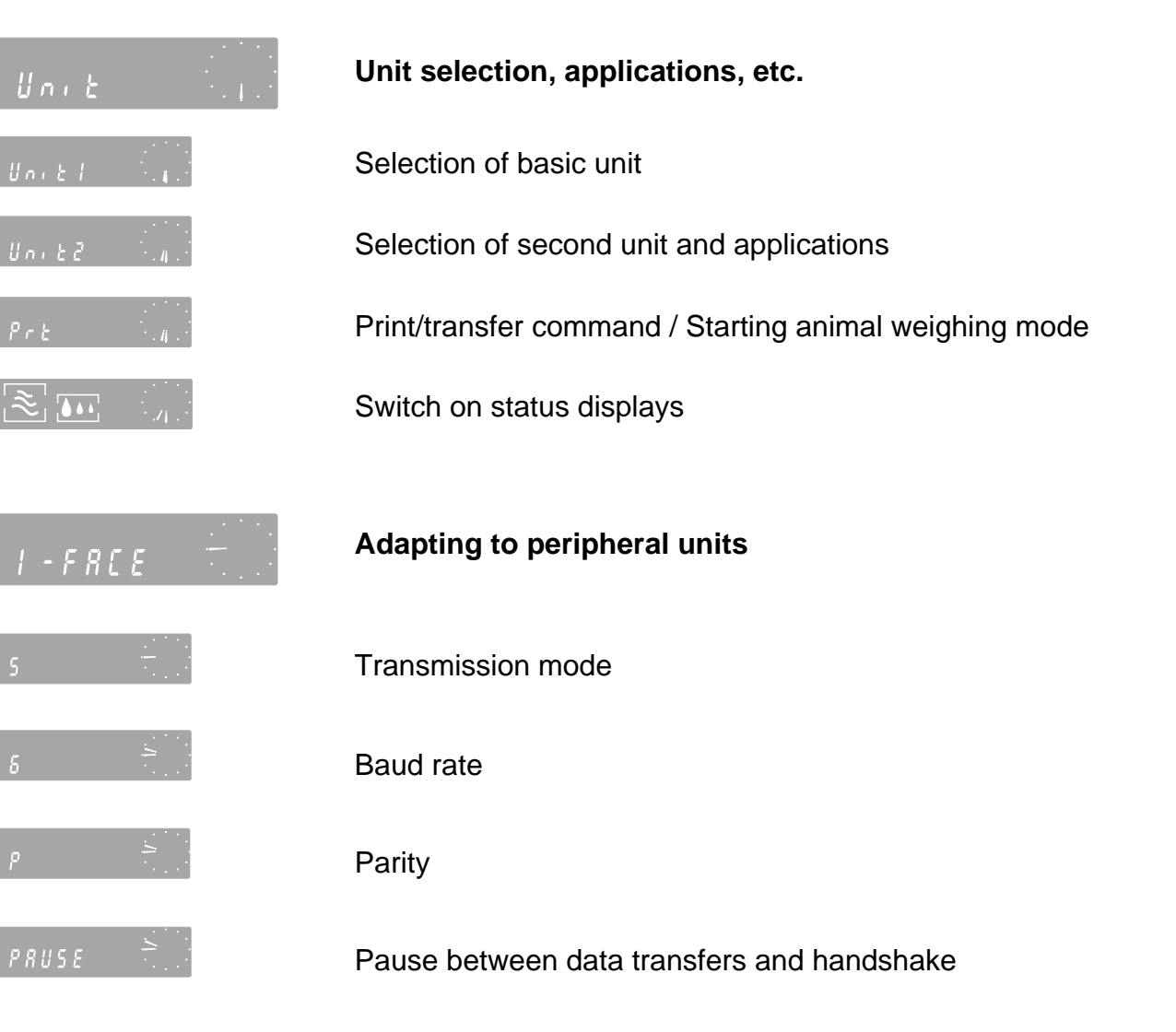

Please see the following pages for more information on the individual setting possibilities.

**Note: Short-form operating instructions** are enclosed with this operating manual and show the configuration file with all possible settings. These short-form instructions are intended for use as an overview aid in your day-to-day work.

## Configuring

### Configuring

## **Configuring – a quick introduction**

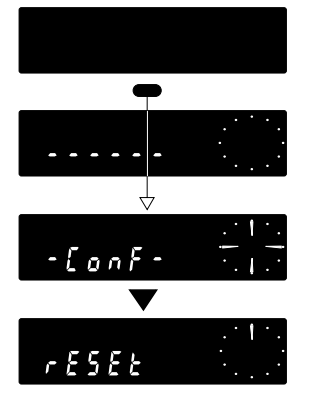

#### Access

Start from standby, i.e. display switched off. Now, press control bar and **release only** when display shows –Conf.–. Display now automatically changes over to –Reset–.

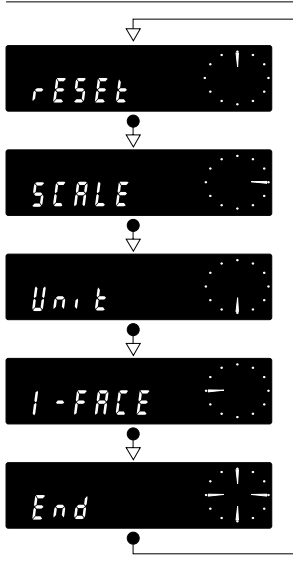

Selecting sectors

The 4 sectors can be selected by **briefly** pressing the control bar.

#### Note:

The –End– display between the sectors –I-Face– and –Reset– indicates the end of the four sectors.

Unit g

Selecting adjustment For instance in sector –Unit–: Keep control bar **depressed** unit the desired selection is displayed (e.g. –Unit 1–). Have you found the setting –Unit 1–? If not, switch off the display by lifting the control bar. Then restart by accessing the configuration file. This time it's sure to work.

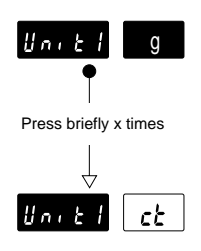

#### Change setting,

e.g. from -g- (gram) to -ct- (carat): Briefly press control bar several times until carat (ct) appears in display.

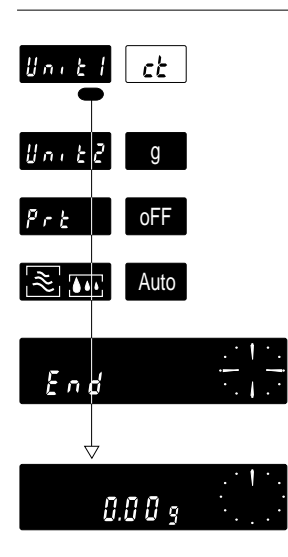

#### Return to weighing mode

After completing your configuration keep control bar **depressed** until zero indication appears (weighing mode). The effective settings are now stored, and you can proceed with your weighings.

**Note:** If you release the control bar **at –End–** (each sector is terminated with –End–) and then **press briefly**, you will return to the start of the corresponding sector (e.g. –Unit–).

If, after making these changes, you would like to return to the **standard configuration**, please turn to the next page. The following pages also tell you everything you wish to know regarding the individual setting options. A general overview of the configuration file is available from the enclosed **short-form operating instructions**.

### Configuring

Standby

## Standard setting and record printout

#### Access

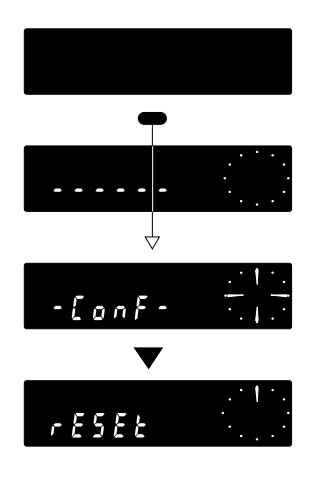

| Symbols |                                                                 |
|---------|-----------------------------------------------------------------|
|         | Press<br>control bar<br><b>briefly</b>                          |
|         | Press and hold<br>control bar<br>until required display appears |
| ▼       | Display changes automatically                                   |

#### Important

Return to weighing mode by **keeping control bar depressed** until zero indication appears.

If you do not press control bar for **40 sec**, the balance will **automatically** return to weighing mode.

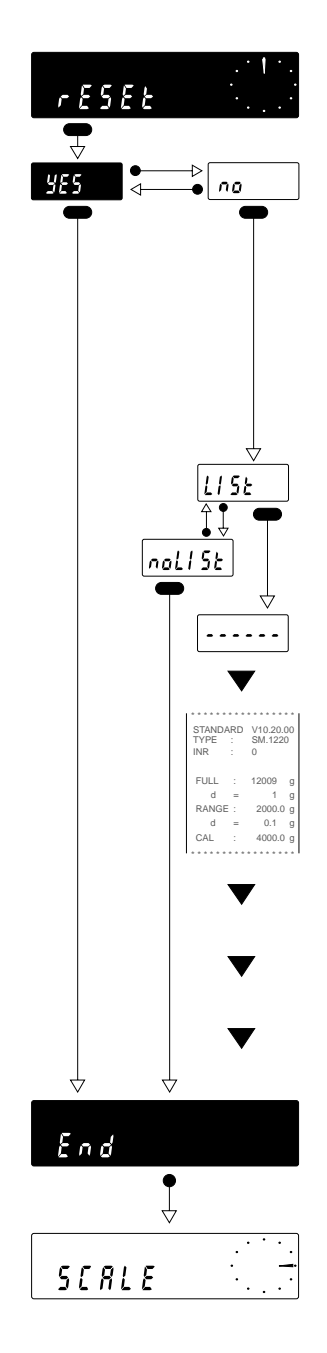

#### Settings

#### Standard setting Yes / No

For resetting your balance to standard configuration, select sector –reset–. Now press control bar until –yes– is displayed. **By pressing and holding the control bar again until –End– or zero** appears, you **acknowledge** the resetting (weighing mode appears after –End– indication). Your balance is now reset to the original factory setting.

#### Printout of balance specifications and the actual configuration Yes / No?

To obtain a printout of balance specifications and the selected settings in the configuration file, select -ON-. **Acknowledge** the List command by pressing and holding the control bar until - - - - - appears. The record with the following values can be printed out with an attached printer (e.g. METTLER TOLEDO GA44):

| Balance specification values                                                                  |                                                                                                    | Actual co                                                                                                    | Actual configuration                                                                                                    |  |  |
|-----------------------------------------------------------------------------------------------|----------------------------------------------------------------------------------------------------|----------------------------------------------------------------------------------------------------|----------------------------------------------------------------------------------------------------|--|--|
| <ul> <li>STANDARD</li> <li>TYPE</li> <li>INR</li> <li>FULL</li> <li>d</li> <li>CAL</li> </ul> | Software version, e.g. V.10.40.00<br>Stock designation, e.g. PM2000<br>Indentification No., 7 digits<br>Weighing range, e.g. 2100.90 g<br>Readability, e.g. 0.01 g<br>Calibration weight value | <ul> <li>ASD</li> <li>d</li> <li>dd</li> <li>AZ</li> <li>Unit 1</li> <li>Unit 2</li> <li>Prt</li> <li>[][]</li> <li>S</li> <li>b</li> <li>P</li> <li>PAUSE</li> <li>AU</li> </ul> | Stability control, e.g. step 2<br>Readability, e.g. 0.01 g<br>Delta Display, e.g. on<br>Automatic zero correction, e.g. on<br>Basic unit, e.g. g<br>Second unit, e.g. g or applications e.g. pcs<br>Print/transfer command, e.g. off<br>Status display, e.g. auto<br>Transmission mode, e.g. Stb<br>Baud rate, e.g. 2400 baud<br>Parity, e.g. –E–<br>Pause duration between data transfer, e.g. 1 s<br>Suppress special characters, e.g. on |  |  |

### Configuring

Standby

## Setting balance operating parameters

#### Access

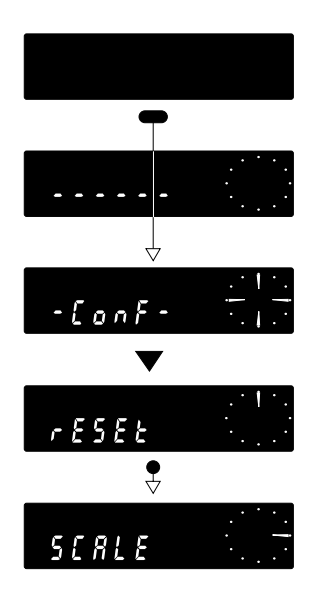

| Symbols  |                                                                 |
|----------|-----------------------------------------------------------------|
|          | Press<br>control bar<br><b>briefly</b>                          |
|          | Press and hold<br>control bar<br>until required display appears |
|          | Display changes automatically                                   |
| °R5d -2- | . Standard setting                                              |
| -3-      | Selectable setting                                              |

#### Important

Return to weighing mode, always with control bar depressed till zero indication.

If you do not press control bar for **40 sec**, the balance will **automatically** return to weighing mode. Modified settings will be recorded.

| 5 [ 8                   | LE                                                                                                    |
|-------------------------|----------------------------------------------------------------------------------------------------|
| <sup>♥</sup> <i>R5a</i> | -2-                                                                                                    |
| ¢.                      | $ \begin{array}{c} 0.1\\ 0.2\\ 0\\ 0.5\\ 0.5\\ 0.5\\ 0.5\\ 0\\ 0.5\\ 0\\ 0\\ 0\\ 0\\ 0\\ 0\\ 0\\ 0\\ 0\\ 0\\ 0\\ 0\\ 0\\$ |
| dd.                     | on dFF                                                                                                    |
|                         | on dFF                                                                                                    |
| End                     | •                                                                                                    |

### Settings

#### Automatic stability detection

The stability detector 31f lights up when the balance is unstable. At the same time, the data interface is blocked until the weighing result is stable (except for data transfer mode «S» being set to –All– or –Cont–; see sector –I-Face–).

| - /- We    | ighing speec   | l: very      | / fast      |    | Reprodu | uction: | good     | l  |  |
|------------|----------------|--------------|-------------|----|---------|---------|----------|----|--|
| -2-<br>-3- |                | L            | $\bigwedge$ |    |         |         |          |    |  |
| -4-        |                |              | fast        |    |         |         | very goo | bd |  |
| [          |                |              |             |    |         |         |          |    |  |
| Selection  | of display s   | equences (Re | adability)  |    |         |         |          |    |  |
| Example f  | or 0.1-g bala  | nces:        |             |    |         |         |          |    |  |
| Step       | (d) 1          | 2            | 5           | 10 | 20      | 50      | 100      |    |  |
| Display    | (g) <i>0</i> . | 1            | <i>0</i> .5 | 1  | 2       | 5       |          |    |  |

#### Weighing-in aid (DeltaDisplay) switching on or off

The DeltaDisplay is a weighing-in aid for fast and accurate weighing-in. Decimal places are reduced by one as a function of weighing-in speed. During the final phase of the weighing-in process the balance automatically switches over to normal weighing:

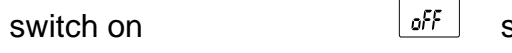

#### switch off

### Automatic zero correction (Autozero) switching on or off

Autozero automatically compensates for zero drift or soiled pan.

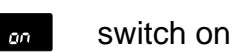

on

off switch off

Note: The symbol -AZ-, in either position (on/off), appears only in the configuration file.

### Configuring

Standby

Unit ....

## Unit selection, Applications, Print/Transfer command, Status display

#### Access

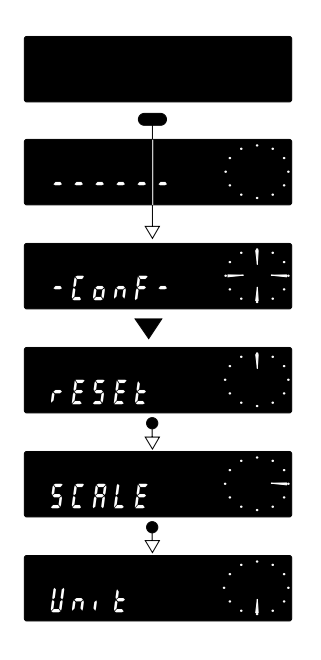

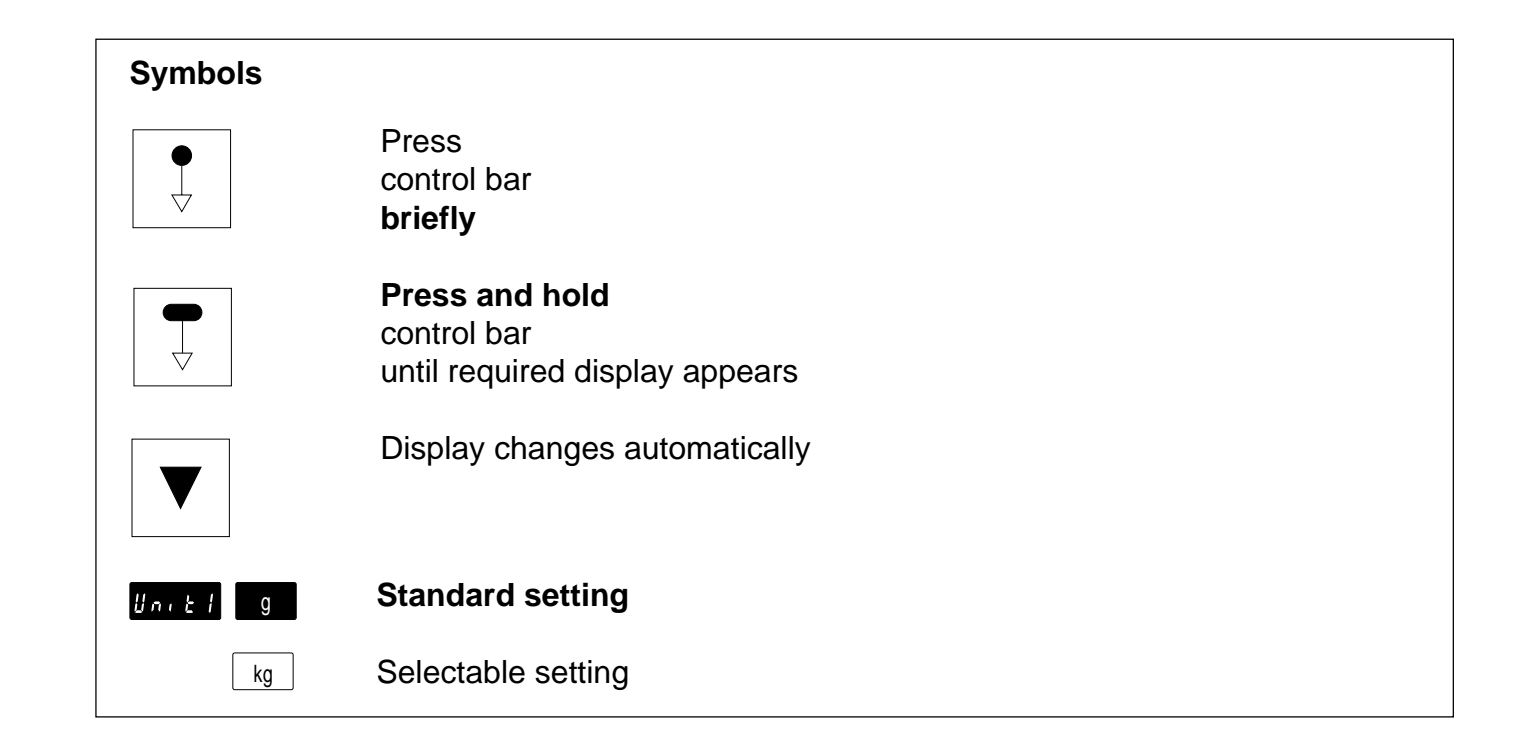

#### Important

Return to weighing mode **always** with control bar depressed until zero indication.

If you do not press control bar for **40 sec**, the balance will **automatically** return to weighing mode. Modified settings will be stored.

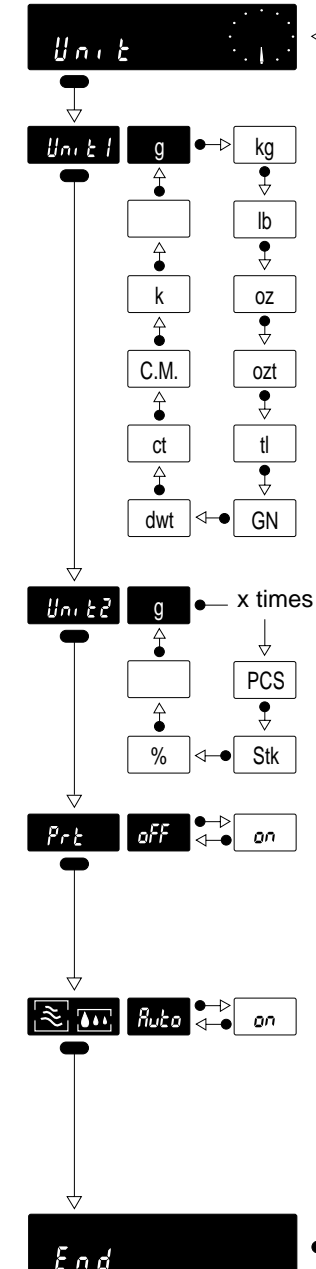

#### Setting options

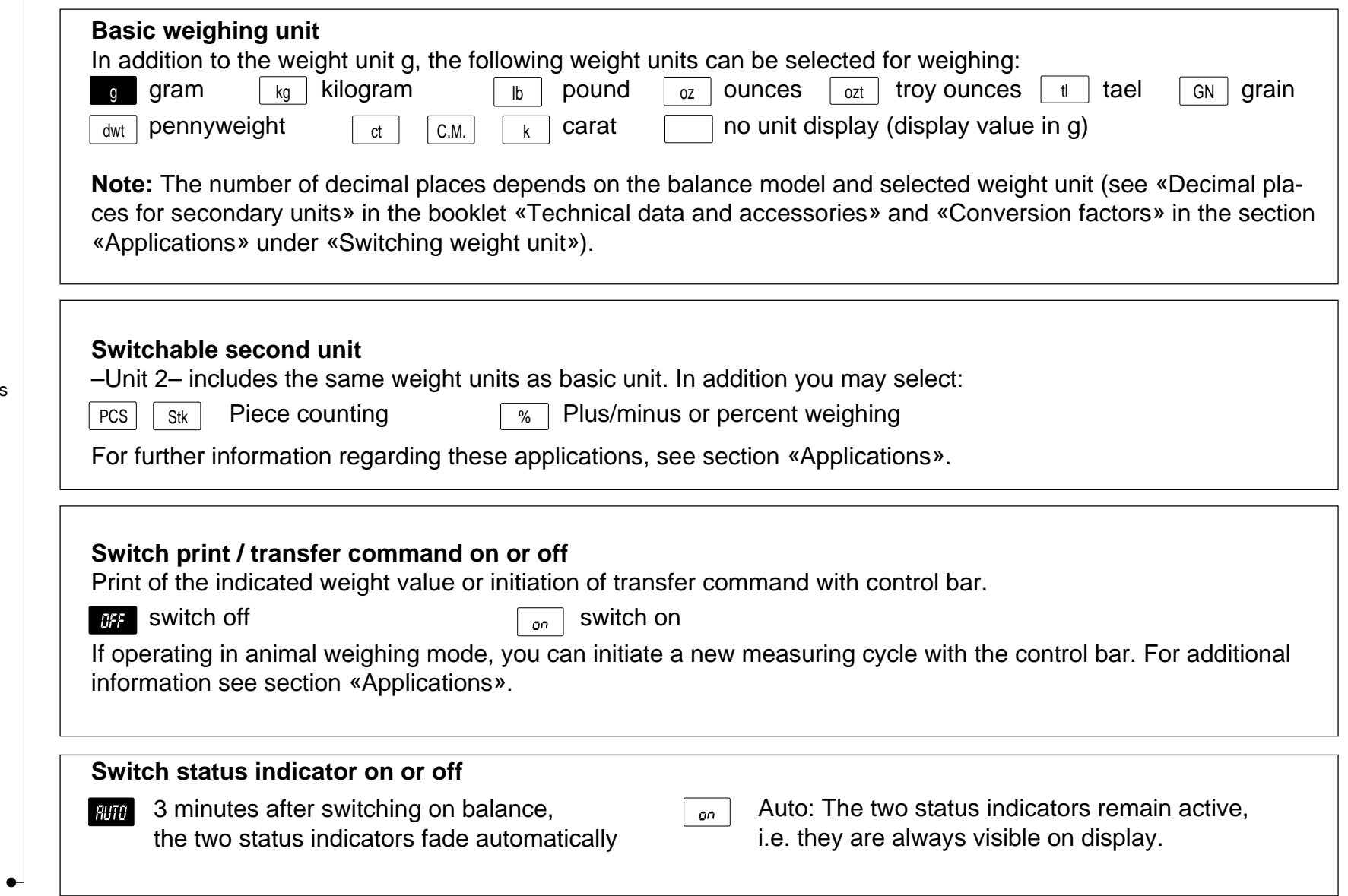

### Configuring

Standby

1 - F 8 C E

## Adaptation to external equipment

#### Access

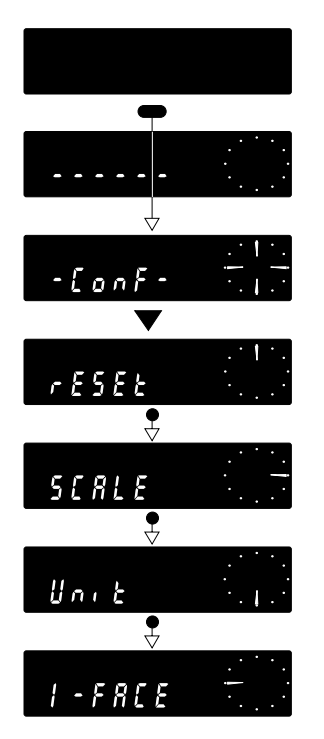

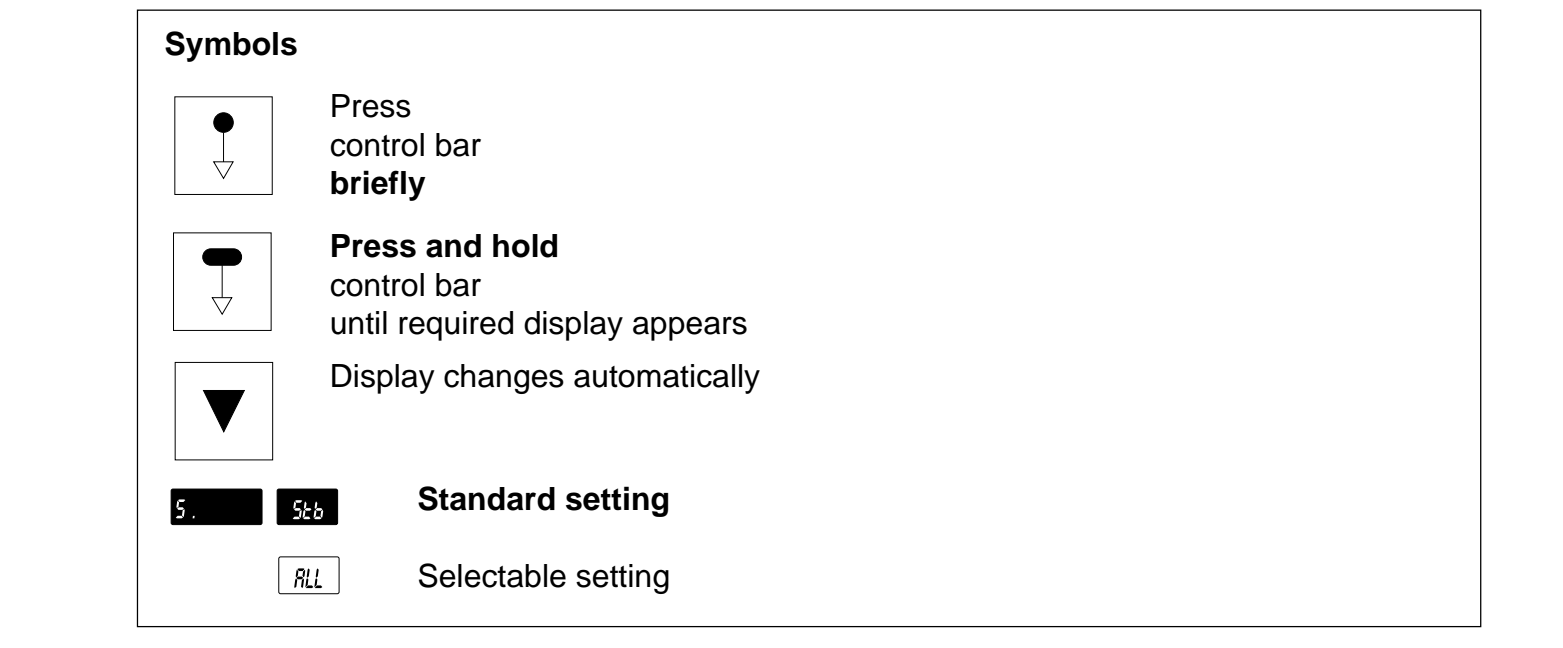

#### Important

**Always** return to weighing mode by keeping control bar depressed until zero indication appears.

If you do not press control bar for **40 sec**, the balance will **automatically** return to weighing mode. Changed setting will be stored.

#### **General information**

All METTLER TOLEDO precision or analytical balances are factory-equipped with a bidirectional interface (CL and RS232C). For detailed information see operating instructions «Bidirectional Interfaces for PM balances». (See also «Miscellaneous, Auxiliary equipment»).

Data format of balance interface:

1 start bit, 7 data bit, 1 parity bit, stop bit automatic (1 RX / 2 TX)

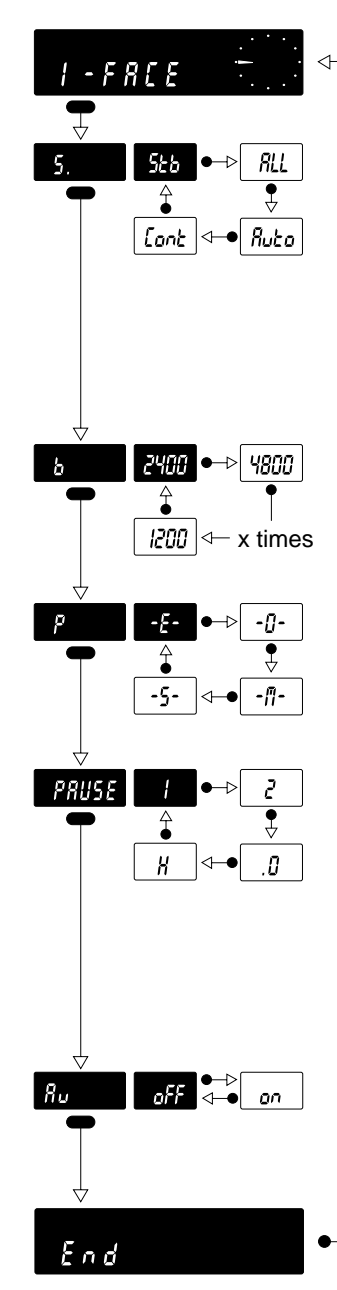

#### **Setting options**

#### Datenübertragungsmodus

- The next possible stable value is transferred after initiation of print/transfer command (after release by stability detector).
- RLL The current value (dynamic «SD» or stable «S») is transferred after initiation of print/transfer command.
- *Rube* Only stable values are transferred after every change of weight (necessary change 1 g. Exceptions: PM6: 5 g and AM50/AM100: 0.2 g. For animal weighing see section «Applications»).
- Lont All values (dynamic «SD» and stable «S») are transferred automatically.

| Baud rate                   | ansfer rate unit for serial da             | ta transmission in hit/sec:  |           |
|-----------------------------|--------------------------------------------|------------------------------|-----------|
| III         ISO         300 | 600         1200         2400         4800 |                              |           |
| Destitut                    |                                            |                              |           |
| Parity control permits      | recognition of simple bit erro             | ors in data transmission:    |           |
| -E- even parity             | -0- odd parity                             | - <sup>#</sup> - mark parity | -5- space |

| <ul> <li>Pause between transfers and handshake (hardware related for RS232C)</li> <li>Settings –Pause 0–, 1 and 2 permit the adaptation of transfer rate to data receivers working at differe (specifications in seconds). –Pause H– evaluates the hardware related hanshake signal for RS232C. is ready for handshake mode operation.</li> <li>Caution: For handshake mode operation the transfer input may not be used.</li> </ul> | nt rates<br>The balance |
|----------------------------------------------------------------------------------------------------|-------------------------|
| <b>Certification symbol in data transmission</b><br>If balances are connected to peripheral units that can not process the certification symbol ( <>, * ) (                                                                                                    | e.g.LP16-M              |

Infrared Dryer and SQC systems) or if a printout of these characters is not required, the function –Au– must be set to –on–.

### Configuring

## How to protect the new settings in the configuration file

After having completed your configuration, you can protect your settings against inadvertent changes. Proceed as follows:

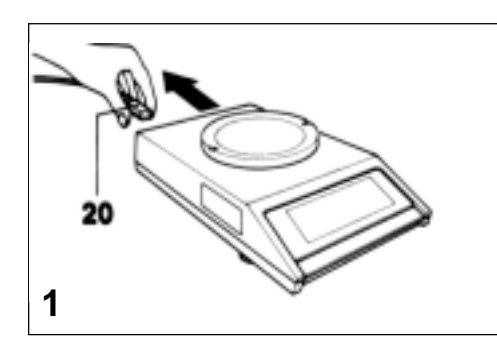

To protect the program cassette from possible interface, it is absolutely essential to first disconnect the line cable **20**.

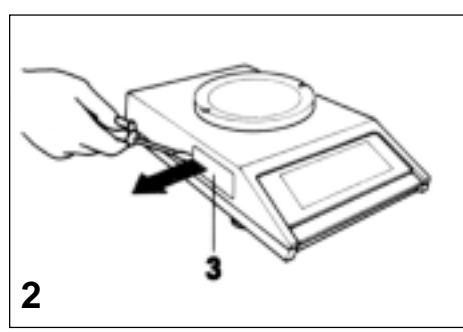

Now remove cover **3**, for instance with a screwdriver. The program cassette is now visible.

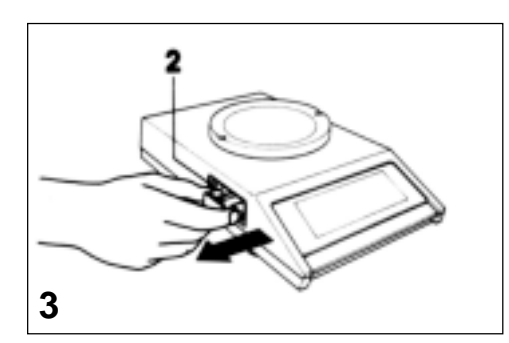

Grasp bracket of program cassette **2**, and carefully pull out cassette.

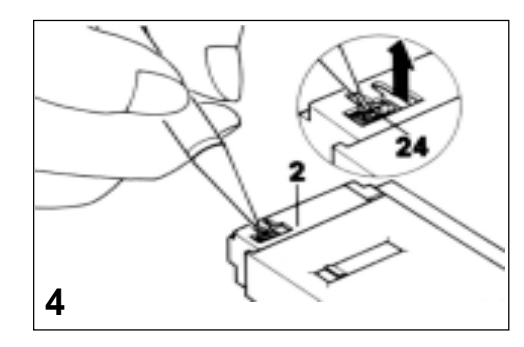

In the aperture of the program cassette **2**, the shorting jumper **24** is now visible. It can be lifted off from the contact pins (e.g. with a small pencil).

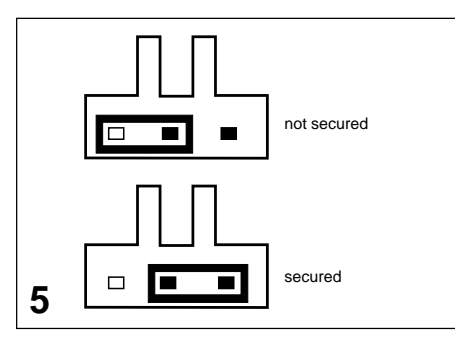

To protect your settings in the configuration file from involuntary changes, position the jumper across **both** contact pins (position **secured**).

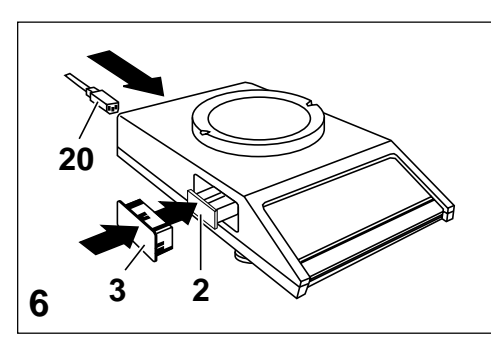

Reinsert the program cassette **2**. Ensure that you push it in firmly right to the stop. Then press on the protective cover **3**. Connect power cable **20**.

Your settings are now secured, i.e. accessing the configuration file is no longer possible. If you wish to remove the security provision, follow the sequences shown in Figures 1 to 4. In Figure 5 select the position **«not secured»**.

## Standard applications at a keystroke

Counting in or out of a container, percent formula weighing of powders or liquids, plus/minus checks of fill quantities, weighing in grams or in a second, selectable unit, or even animal weighing: all this and more can be performed with the applications built in as standard. You can choose between the following applications:

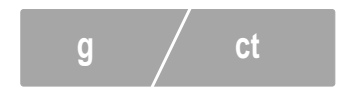

#### Changing weight units

You can switch between two selected weight units, e.g. between gram and carat.

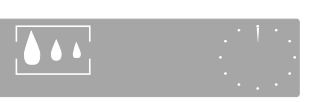

#### **Animal weighing**

Animal weighings can also be performed simply and rapidly.

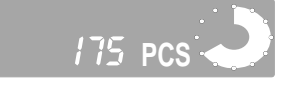

#### **Piece counting**

The balance can be used for piece counting; 10 is the fixed reference value.

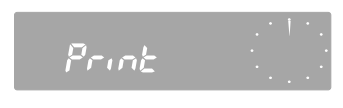

#### Print/transfer command

Print/transfer command can be initiated with the control bar.

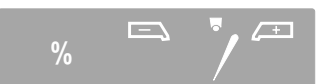

#### Plus/minus and percent weighing

The balance can also be used for plus/ minus checks. If your balance is used for checks in %, the METTLER DeltaTrac indicates the deviation from the preset target weight, the tolerance limits of +/-2,5 % and their violations. You can of course perform the usual percent weighings simply and rapidly.

#### Symbols

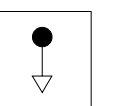

Press control bar **briefly** 

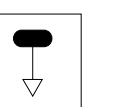

### Press and hold control bar until required display appears

Display changes automatically

32

### g /

## Switching weight unit

### Configuration

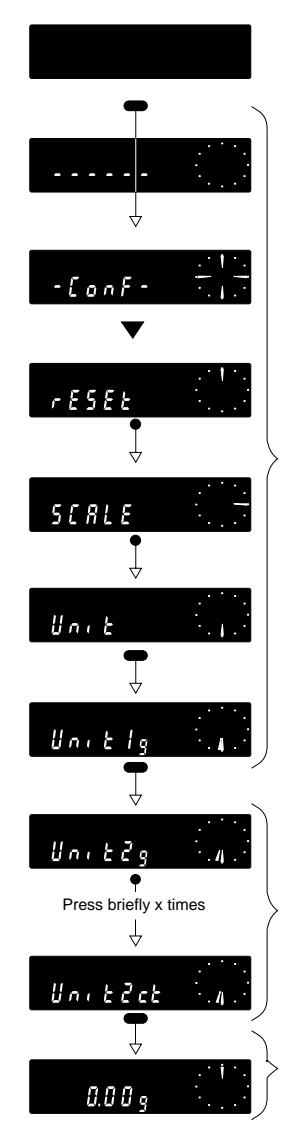

Standby

In the configuration file, select the setting -Unit 1- in the -Unit- sector: The standard setting has the basic unit gram (g). If you wish to change this, press the control bar repeatedly until the desired unit appears.

Now press control bar until –Unit 2– appears: Select desired second unit (e.g. –ct–) by briefly pressing control bar (e.g. –ct–).

Return to weighing mode

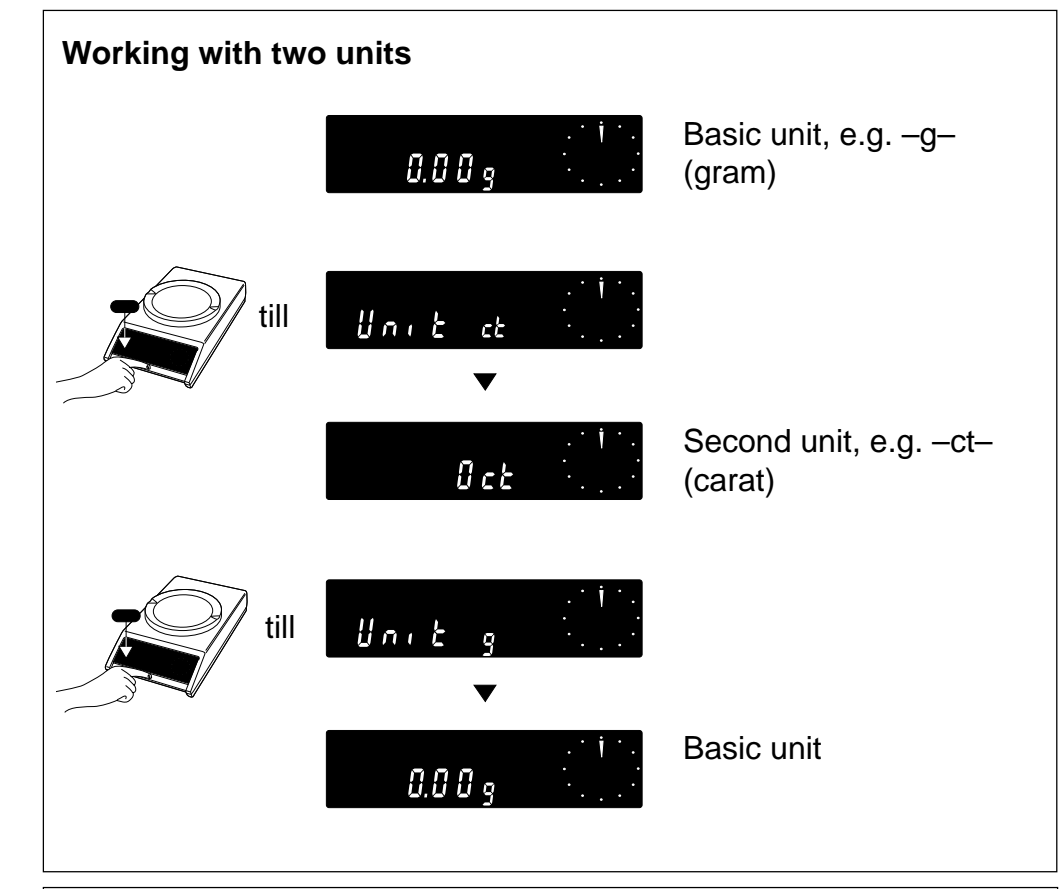

| Conversion factors |         |   |              |   |    |   |             |     |  |
|--------------------|---------|---|--------------|---|----|---|-------------|-----|--|
| ounce              | 1 oz ≈  | * | 28.349523125 | g | 1g | × | 0.035273962 | 0Z  |  |
| pound              | 1 lb ≉  | ≈ | 453.59237    | g | 1g | ≈ | 0.002204623 | lb  |  |
| pennyweight        | 1 dwt ≈ | ≈ | 1.55517384   | g | 1g | ≈ | 0.643014931 | dwt |  |
| troy ounce         | 1 ozt ∝ | ≈ | 31.1034768   | g | 1g | ≈ | 0.032150747 | ozt |  |
| grain              | 1 GN ≉  | ≈ | 0.0647989    | g | 1g | ≈ | 15.43235835 | GN  |  |
| carat              | 1 ct =  | = | 0.2          | g | 1g | = | 5           | ct  |  |
| tael               | 1tl ≏   | ≈ | 37.4290      | g | 1g | ≈ | 0.026717213 | tl  |  |

### Applications

Piece counting (fixed reference number – 10 pieces, 1 item at least 1/4 digit)

### Configuration

175 PCS

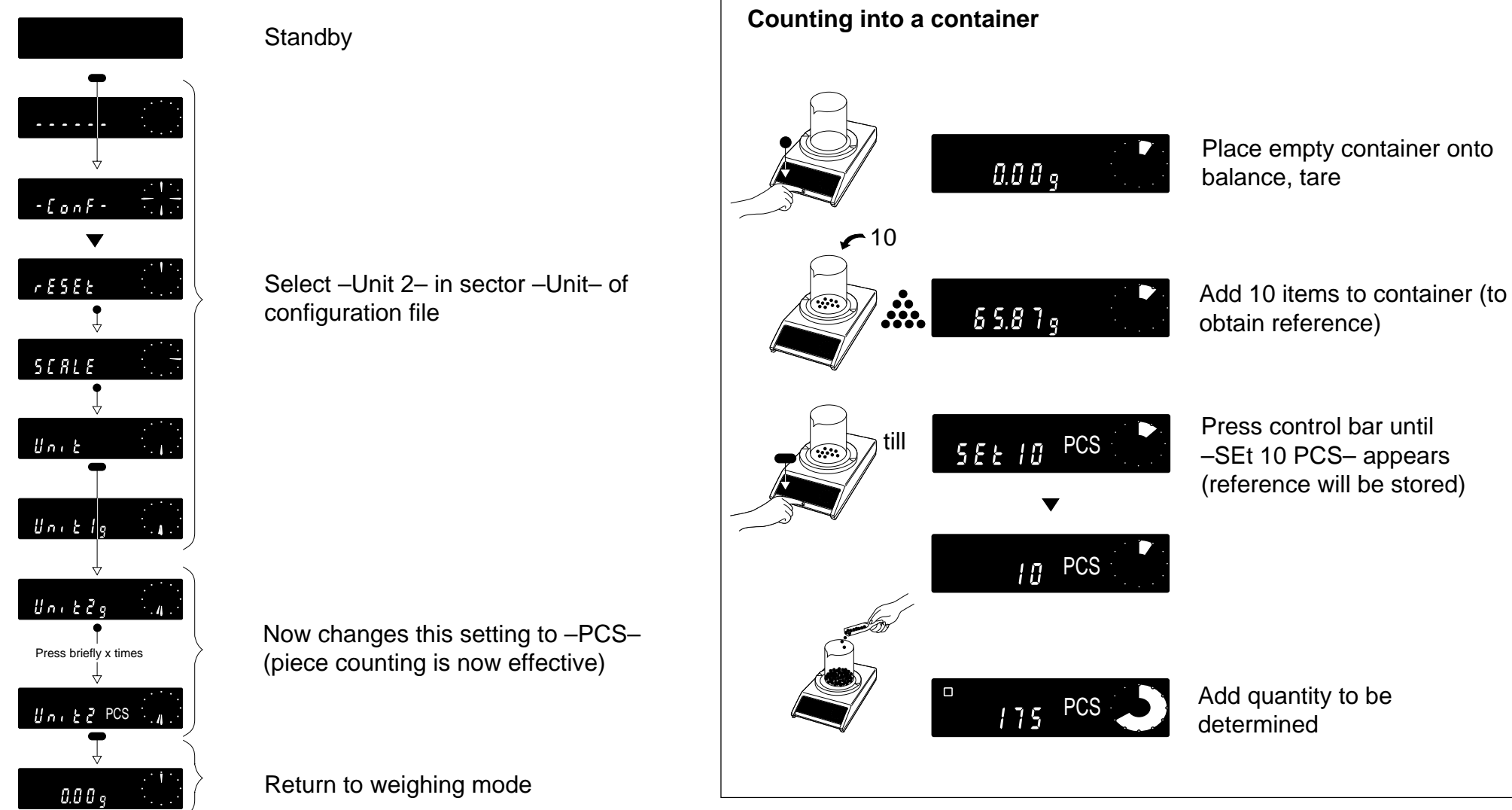

#### Switch piece count/weight readout

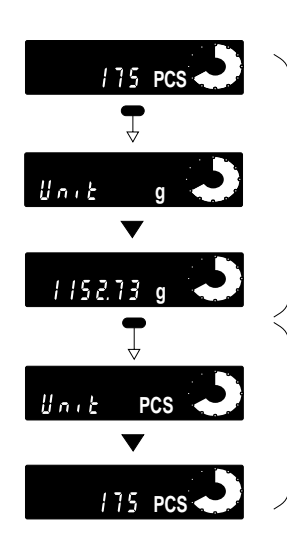

Return to weighing mode

Select piece counting

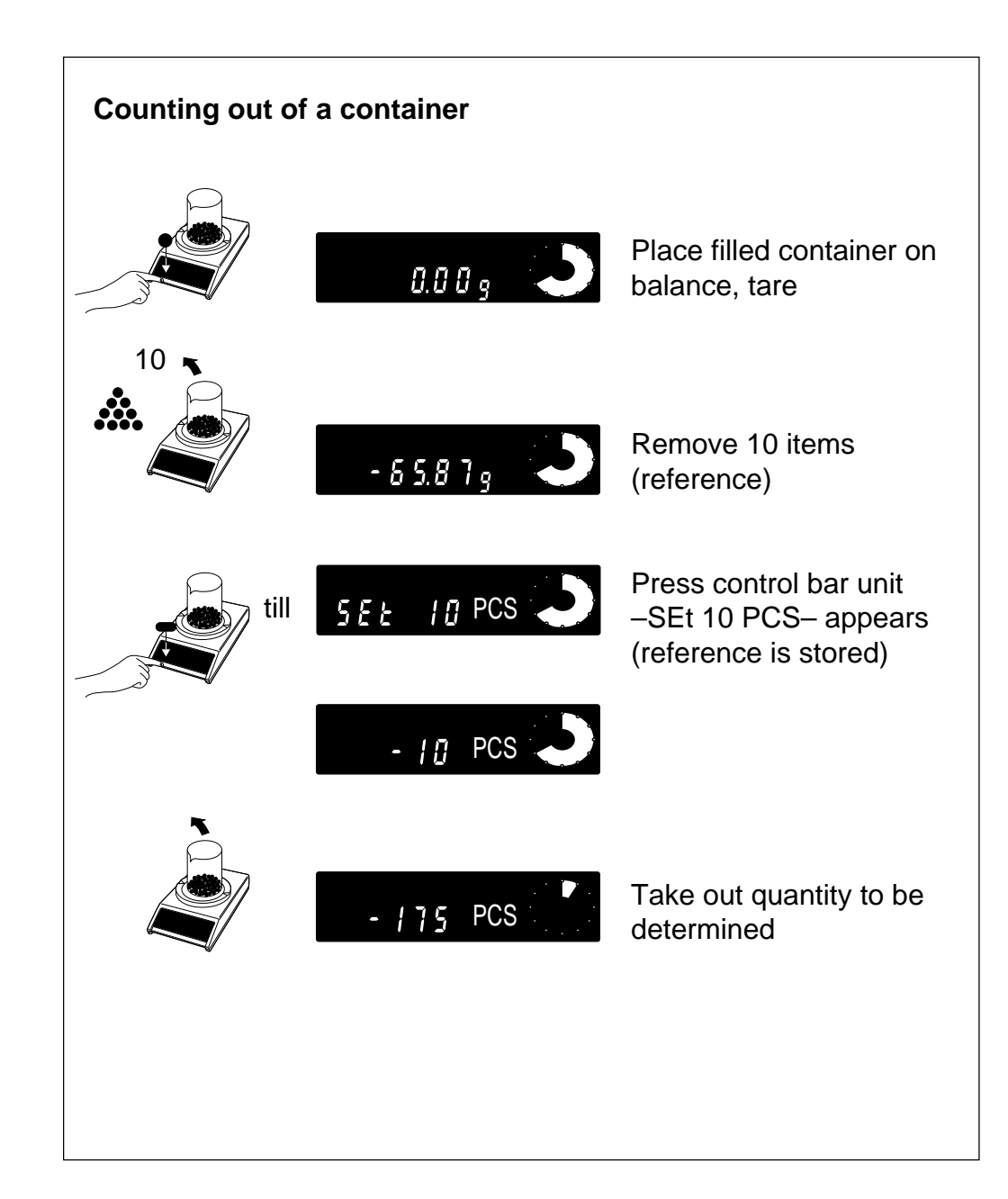

**Plus/minus and percent weighing** (tolerance limit ± 2,5%, 100 % = target weight, min. weight = 100 digit)

### Configuration

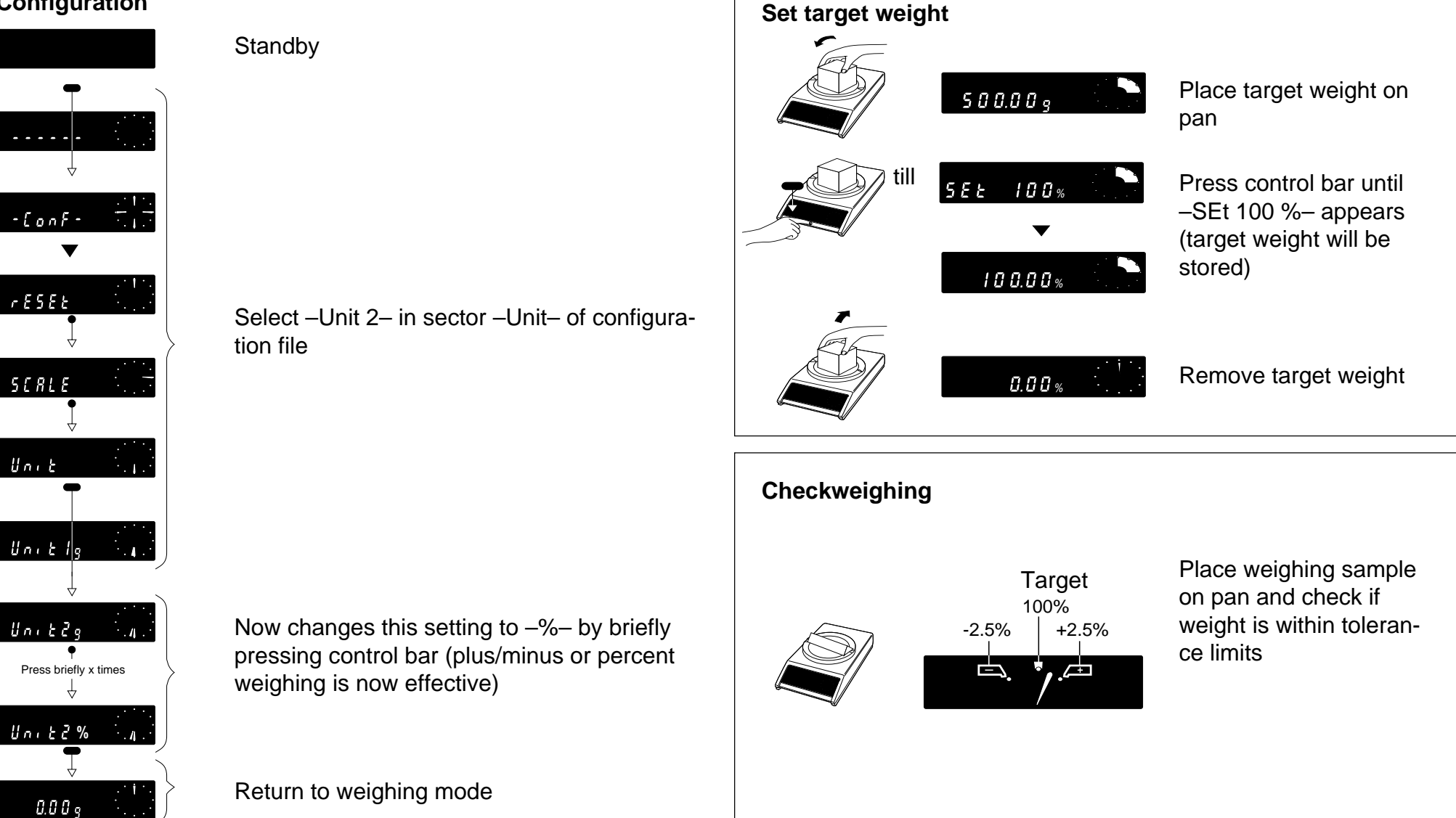

#### Switch percent weighing/weighing mode

g

%

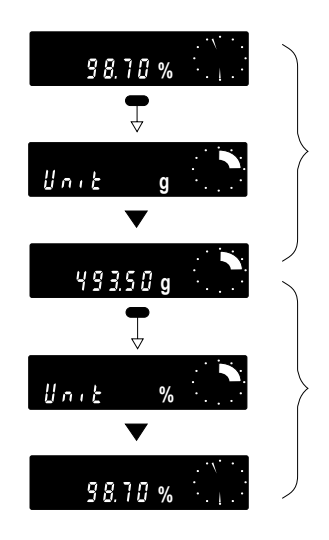

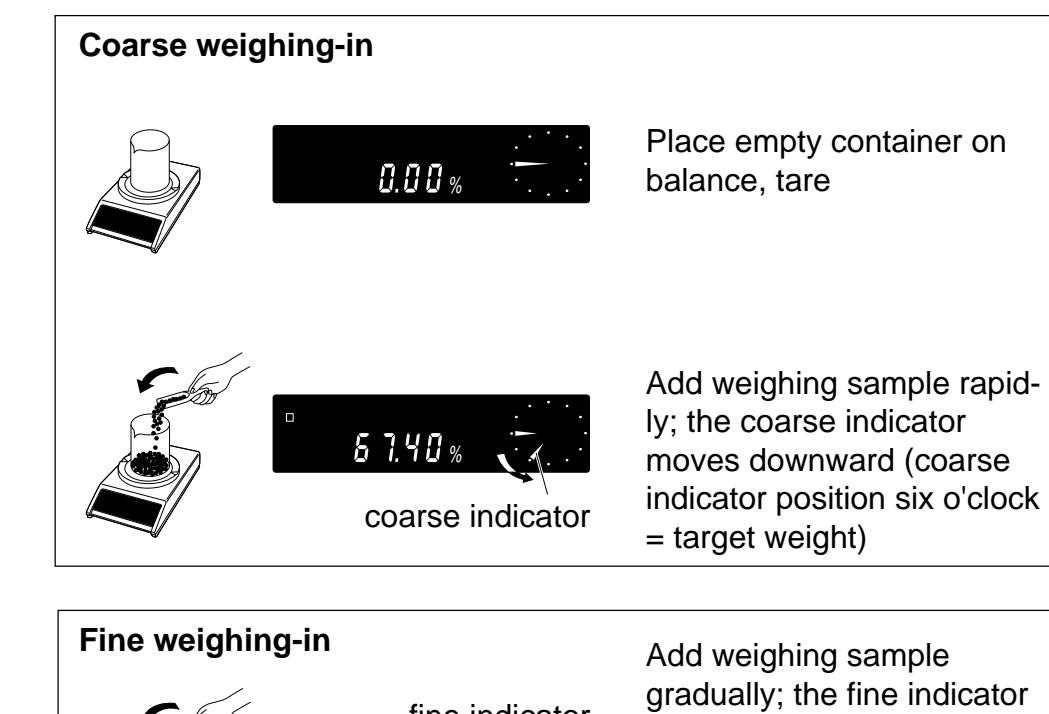

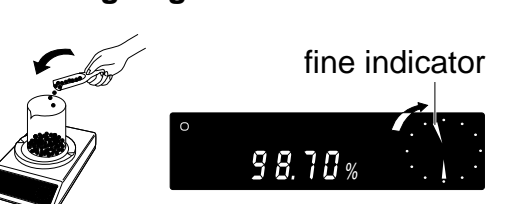

Add weighing sample gradually; the fine indicator moves upward (fine indicator position 12 o'clock = target weight)

Number of decimal places as a function of reference weight

| Reference (digit)                                                                                                    | Display (%)                                                    | Display increments                          | Target weight |                                                                                                    |  |  |  |  |  |
|----------------------------------------------------------------------------------------------------|----------------------------------------------------------------|---------------------------------------------|---------------|----------------------------------------------------------------------------------------------------|--|--|--|--|--|
| $\begin{array}{c ccc} < & 100 \\ \geq & 100 \\ \geq & 200 \\ \geq & 500 \\ \geq & 1000 \\ \geq & 10000 \\ \geq & 10000 \end{array}$ | -Err 3-<br>100<br>100.0<br>100.0<br>100.0<br>100.00<br>100.000 | -<br>1<br>0.5<br>0.2<br>0.1<br>0.01<br>0.01 |               | When fine and coarse indi-<br>cators from a vertical line,<br>the target weight has been<br>reached ( $\pm 0,25\%$ ) |  |  |  |  |  |

#### **\ \ \ Animal weighing**

### Configuration

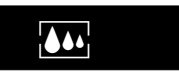

Set weighing process adapter 31b to «Animal weighing»

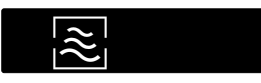

Use vibration adapter 31a to select the desired time cycle (integration time + reading time):

**5** sec.

3 sec.

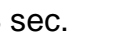

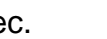

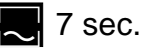

See also section «Operation».

### The various displays have the following meanings

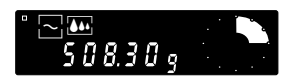

Balance ready tor animal weighing

Weighing cycle in process (integration time)

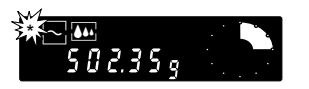

Read result (Available reading time: Display remains stable for 3...5 sec)

### Manual

- With the external transfer keys (see booklet «Technical data and adcessories»)
- With the control bar of your balance (set print command to -Prt on-, see «print/transfer command» in this section):

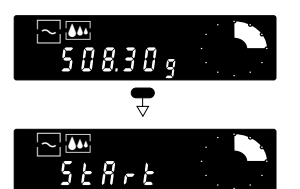

Press control bar until -Start- appears.

When the control bar is released, the weighing cycle starts.

**Note:** If a printer is connected, the stable weight value is printed out automatically.

### Automatic

Set data transfer mode «S» to –Auto–

(see also «Configuration, Sector -I-Face-»). Placing a live animal on the weighing pan automatically initiates a weighing cycle.

To initiate a new weighing sequence, the load on the balance between two animal weighings must be reduced to less than 2 g for 0.1 mg balances, 10 g for 0.1 mg/10 mg and 100 mg balances, 50 g for g-balances.

Note: For DeltaRange balances select smallest unit as a reference.

### Print

### **Print/transfer command**

#### Configuration

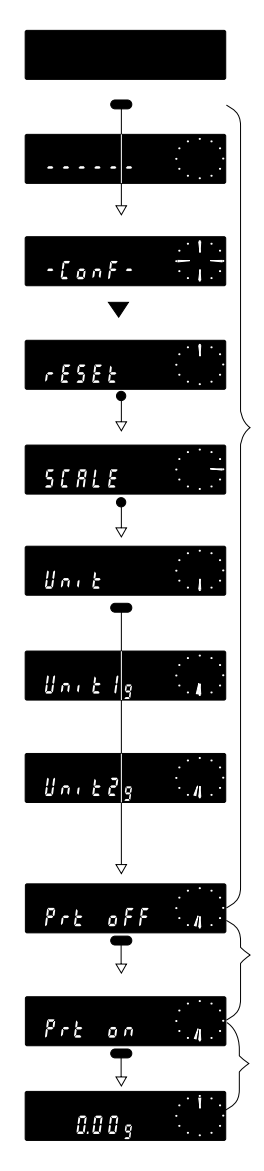

Standby

Select –Prt off– in sector –Unit– of configuration file.

#### Initiate print/transfer command

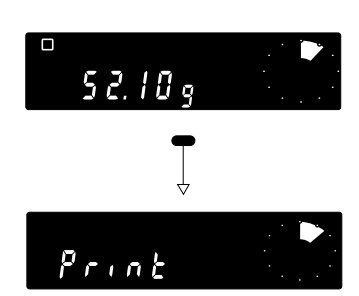

Press control bar until –Print– appears in the display. Weighing results are now printed out by an attached printer. Transfer commands may be initiated as well.

**Note:** If your weighing process adapter **31b** is set to «Animal weighing», the readout shows –Start– in place of –Print– (see also «Animal weighing» in this section).

Now changes this setting to –Prt on– . The print/transfer command or start command for animal weighing is now switched on.

Return to weighing mode.

Applications

## A breakdown should occur anyhow

| Display Definition Caus |                  | Cause                                                                | Correction                                                                                                    |  |  |  |
|-------------------------|------------------|----------------------------------------------------------------------|----------------------------------------------------------------------------------------------------|--|--|--|
|                         | Display blank    | - No Power                                                           | - Check power system:                                                                                                |  |  |  |
|                         |                  | - Scale switched off                                                 | - Switch on scale                                                                                                    |  |  |  |
|                         |                  | - Power cable disconnected                                           | - Connect power cable                                                                                                |  |  |  |
|                         |                  | - Temporary disturbance                                              | - Switch scale off/on, or pull out/plug in power                                                                     |  |  |  |
|                         |                  |                                                                      | cable                                                                                                    |  |  |  |
|                         |                  | - Incorrect operating voltage                                        | - Correct voltage setting, see «Miscellaneous»                                                                       |  |  |  |
|                         |                  | - Line fuse defective                                                | - Replace fuse, see «Miscellaneous»                                                                                  |  |  |  |
|                         |                  | - In case of repetition                                              | - Inform METTLER TOLEDO Service                                                                                      |  |  |  |
|                         | Zero not defined | - Pan support or/and pan not in place                                | - Place pan or/and pan support on balance                                                                            |  |  |  |
|                         | Underload        | - Pan support or/and pan not in place                                | - Place pan or/and pan support on balance                                                                            |  |  |  |
|                         |                  | - Protective cover touching pan support                              | <ul> <li>Mount protective cover properly, see «Miscella-<br/>neous»</li> </ul>                                       |  |  |  |
|                         |                  | - Lower limit of weighing range violated                             | - Tare                                                                                                    |  |  |  |
| r • • • • • •           | Overload         | - Upper limit of weighing range exceeded                             | - Reduce load                                                                                                    |  |  |  |
| - off-                  | Power loss       | <ul> <li>Poer cable connected with display<br/>swiched on</li> </ul> | - Tare                                                                                                    |  |  |  |
|                         |                  | - Temporary power failure                                            | <ul> <li>Check power connector is properly connected,<br/>then tare</li> </ul>                                       |  |  |  |
|                         | Weighing result  | - Unstable weighing location                                         | - Adjust vibration adapter, see «Operation»                                                                          |  |  |  |
| 2.0 4                   | unstable         |                                                                      | <ul> <li>Place scale on stable support</li> </ul>                                                                    |  |  |  |
| 11                      |                  | - Unsteady object on balance (e.g. animal)                           | <ul> <li>Set weighing process adapter to animal weig-<br/>hing mode, einstellen, see «Operation»</li> </ul>          |  |  |  |
| 2.0 3                   |                  | - Excessive draft                                                    | <ul> <li>Install draft shield (standard accessory for<br/>AM balances and balances with 1 mg readability)</li> </ul> |  |  |  |
|                         |                  | <ul> <li>Incorrect operating voltage</li> </ul>                      | - Correct voltage setting                                                                                            |  |  |  |

| Display                               | Definition                                | Cause                                                                                                    | Correction                                                                                                    |
|---------------------------------------|-------------------------------------------|----------------------------------------------------------------------------------------------------|----------------------------------------------------------------------------------------------------|
|                                       | Incorrect result                          | - Operational error                                                                                       | - Take off weight, tare and repeat weighing                                                                                 |
| · · · · · · · · · · · · · · · · · · · |                                           |                                                                                                    | <ul> <li>Check levelling, see «Preparation»</li> </ul>                                                                      |
| $\frown$                              |                                           |                                                                                                    | - Check calibration, see «Operation»                                                                                        |
|                                       |                                           | - Wrong unit                                                                                              | - Select correct unit, see «Configuring»                                                                                    |
|                                       |                                           | - Protective cover touching pan support                                                                   | - Mount protective cover properly, see «Miscellaneous»                                                                      |
|                                       |                                           | <ul> <li>Weighing sample touching housing or<br/>draft shield</li> </ul>                                  | <ul> <li>Rearrange weighing sample to avoid contact with<br/>housing or draft shield</li> </ul>                             |
| Errl                                  | Unstable when taring,                     | - Excessive draft or vibration                                                                            | <ul> <li>Install draft shield (standard accessory for PM100.<br/>AM balances and balances with 1 mg readability)</li> </ul> |
|                                       | reference                                 |                                                                                                    | <ul> <li>Close sliding window (AM balances)</li> </ul>                                                                      |
|                                       |                                           |                                                                                                    | <ul> <li>Adjust vibration adapter,<br/>see «Operation»</li> </ul>                                                           |
|                                       |                                           | - Stability detector setting too sensitive                                                                | <ul> <li>Adjust stability detector,<br/>see «Configuring»</li> </ul>                                                        |
| Errd                                  | Taring in overload or underload condition | - See overload/underload                                                                                  |                                                                                                    |
| Err3                                  | Reference insufficient                    | <ul> <li>Reference is too small or missing<br/>(piece counting , plus/minus or %<br/>weighing)</li> </ul> | - Increase weight/ reference weight                                                                                         |
|                                       | Error message from                        | - Program cassette improperly inserted                                                                    | - Insert program cassette correctly                                                                                         |
| ErrorO                                | internal electronics                      | - Admissible temperature range exceeded                                                                   | - Pull out/plug in power cable                                                                                              |
| till                                  | monitor during auto-<br>matic self check  |                                                                                                    | <ul> <li>If error message persists, contact METTLER<br/>TOLEDO Service</li> </ul>                                           |
| Errors                                |                                           |                                                                                                    |                                                                                                    |

### How to adjust the operating voltage

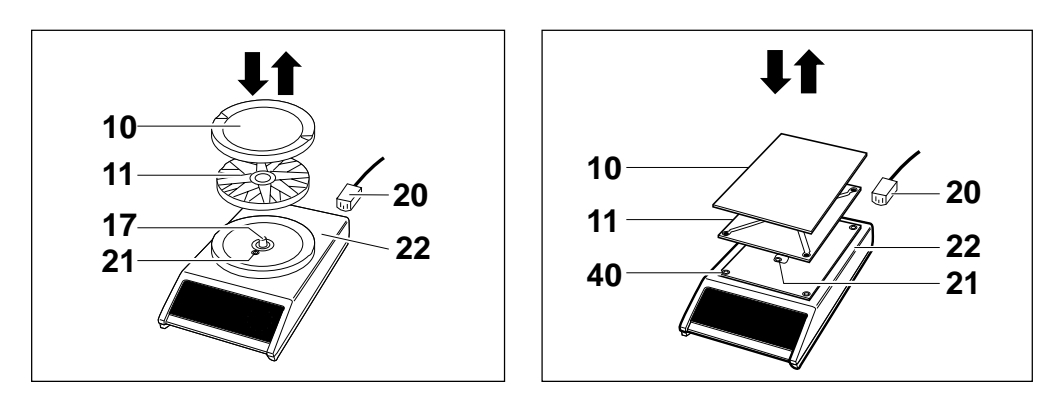

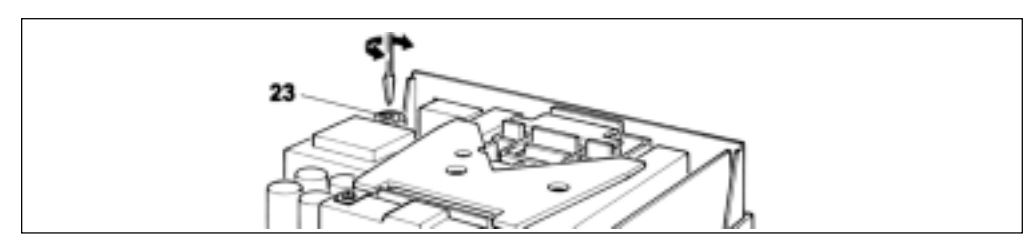

Make sure the power cable **20** is disconnected. With the power cable connected, the inside of the balance is live even if the display is blank! Lift off weighing pan **10** and pan support **11**; remove screw **21** and carefully lift off upper section of housing **22**. Reset voltage selector **23** with a screwdriver.

Carefully lower upper section of housing **22** vertically onto the balance. Replace screw **21** and tighten, place pan/platform support on tapered pin **17** or the four rubber grommets **40**. Finally, place the weighing pan or platform **10** on its support **11** and connect power cable **20**.

**Caution:** Change microfuse after changing operating voltage (see below).

### Changing the microfuse – in a trice

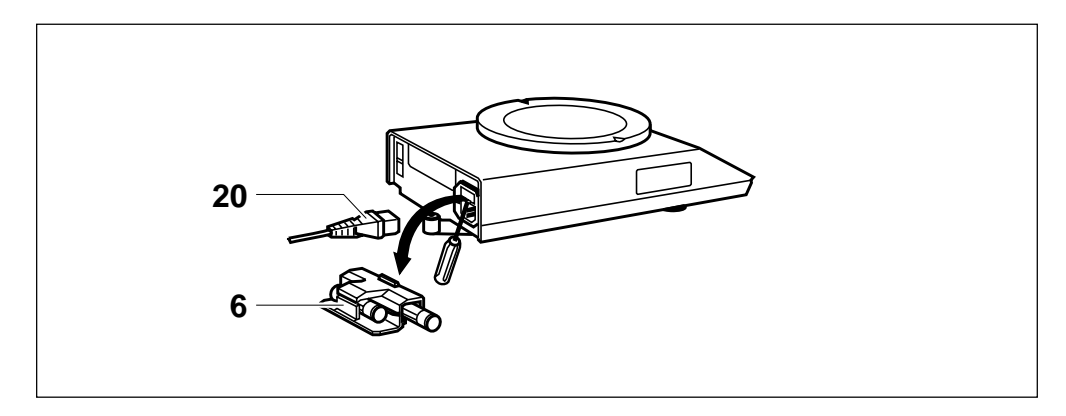

The spare fuse is in the fuse holder **6**. Fuse ratings: 115 V = 125 mA slow blow 230 V = 63 mA blow

Disconnect power cable. Lever out fuse holder **6** using a screwdriver. Remove blown fuse and insert a new one. Reinsert fuse holder **6**. Reconnect power cable **20**. **Do not forget to order a new spare fuse.** 

### How to change the protective cover

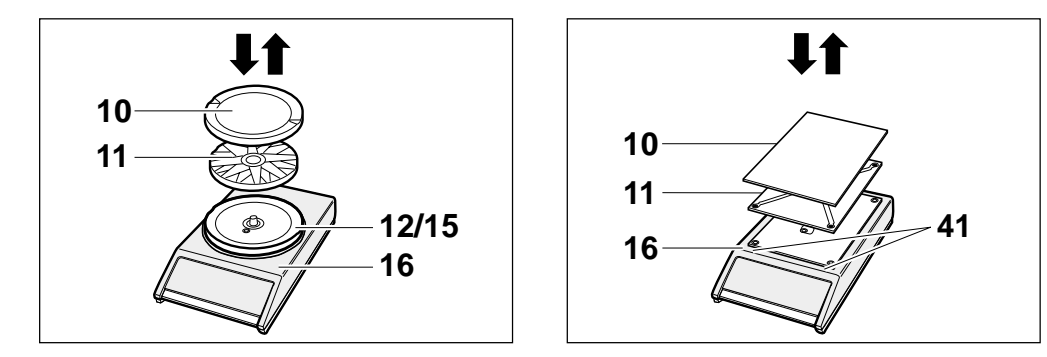

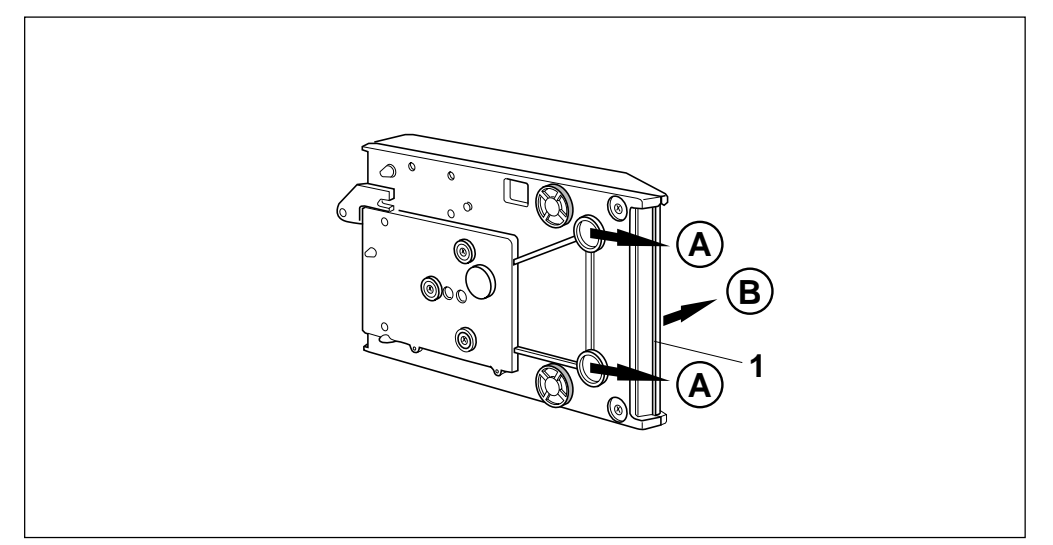

## Easy to clean

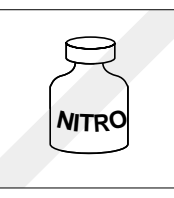

For cleaning the stainless steel pan, a cloth with soap and water is adequate. Never use powerful solvents.

Caution: Never position balance upside down (damage to measuring cell)!

A soiled protective cover can be exchanged as follows: Lift off weighing pan **10** and pan holder **11**. For balances with round weighing pan, rotate bottom plate **12** or retaining ring **15** until disengaged, lift off. Position balance on its side. Remove control bar **1** by applying pressure toward **A**. It will disengage and can be lifted off in the direction of **B**. Remove protective cover **16**.

#### Installation of new protective cover for balances...

#### ...with weighing pan

Fit new protective cover **16**. Slide on control bar **1**. Position bottom plate **12** or retaining ring **15** and rotate until engaged. Replace pan support **11** and weighing pan **10**.

#### ...with weighing platform

Before mounting the new protective cover **16**, the two protective foils must be removed at the adhesion points. Next, to attach the new protective cover **16** at rear of balance and press down in front. Briefly press the two adhesive spots **41** against upper section of housing. Slide on control bar **1**, replace platform support **11** and weighing platform **10**.

## You can't know all the words

| Calibrating         | Adapting the balance to a reference weight                                                       | LCD                      | Liquid crystal display                                                                                 |  |  |
|---------------------|--------------------------------------------------------------------------------------------------|--------------------------|----------------------------------------------------------------------------------------------------|--|--|
| Configuration cycle | A run through the configuration file                                                             | Menu                     | The first level, consisting of calibration, adaptation of                                              |  |  |
| Configuration file  | A second level, lockable with the jumper with variable parameters and selectable applications as |                          | weighing process and vibration, can be extended with applications, see « Operation» and «Applications» |  |  |
|                     | additions to the menu, see «Configuring»                                                         | Reproducibility          | The similarity of values obtained from repeated weig-                                                  |  |  |
| Configuring         | The setting of parameters, see «Configuring»                                                     |                          | hings on the same balance under the same conditions of measurement                                     |  |  |
| Control bar         | A single operating device for weighing, working through the menu and configuring your balance    | Sector                   | $^{1/}_{_{4}}$ of the DeltaTrac, comprising 15 segments                                                |  |  |
| DeltaDisplay        | An aid to fast, accurate weighing-in, see                                                        | Segment                  | A radial bar, $1_{60}$ th of the DeltaTrac                                                             |  |  |
|                     | «Configuring»                                                                                    | Standard setting         | The settings for normal user requirements                                                              |  |  |
| DeltaRange          | Selectable fine range, see «Operation»                                                           | Standby                  | The balance is ready for use (power cable plugged in) but not switched on, i.e. display is blank       |  |  |
| DeltaTrac           | A dynamic graphic indicator with 60 radial seg-                                                  |                          |                                                                                                    |  |  |
|                     | ments, see «Operation»                                                                           | Tare weight              | The weight of weighing vessels or packaging                                                            |  |  |
| Digit (d)           | The smallest displayed value (e.g. METTLER TOLEDO PM3000: 0.1 g)                                 | Taring                   | Allowing for the tare weight(s), i.e. the digital readout shows zero                                   |  |  |
| Dispensing          | Precise weighing-in of powder or small amounts of liquid                                         | Vibration adapter        | A means of adapting the balance to is location, see «Operation»                                        |  |  |
| Display             | The entire display unit, see «Operation»                                                         | Weighing process adapter | A means of adapting the balance to the materials                                                       |  |  |
| FD                  | Fluorescent display                                                                              |                          | weighed, see «Operation»                                                                               |  |  |
| Indicators          | These indicate the status of the balance, see «Operation»                                        |                          | Readability, e.g. 0.01 g<br>Calibration weight value                                                   |  |  |
| Jumper              | A small connector for locking the configuration, see<br>«Configuring»                            |                          |                                                                                                    |  |  |

## Technical data for individual models

|                                     | AM50                 | AM100                | PM100                | PM200                | PM400                | PM1200                 | PM5003<br>Comparator | PM480<br>DeltaRange  | PM2500<br>DeltaRange   |
|-------------------------------------|----------------------|----------------------|----------------------|----------------------|----------------------|------------------------|----------------------|----------------------|------------------------|
| Readability                         | 0.1 mg               | 0.1 mg               | 0.001 g              | 0.001 g              | 0.001 g              | 0.001 g                | 0.001 g              | 0.01 g               | 0.01 g                 |
| - Fine range (recallable)           | -                    | -                    | -                    | -                    | -                    | -                      | -                    | 0.001 g              | 0.001 g                |
| Weighing capacity                   | 51 g                 | 110 g                | 110 g                | 210 g                | 410 g                | 1200 g                 | 5100 g               | 410 g                | 2100 g                 |
| - Fine range (recallable)           | -                    | -                    | -                    | -                    | -                    | -                      | -                    | 80 g                 | 500 g                  |
| Taring range (by subtraction)       | 51 g                 | 110 g                | 110 g                | 210 g                | 410 g                | 1200 g                 | 5100 g               | 410 g                | 2100 g                 |
| Reproducibility (s)                 | 0.1 mg               | 0.1 mg               | 0.5 mg               | 0.5 mg               | 0.001 g              | 0.001 g                | 0.0015 g             | 0.003 g              | 0.003 g                |
| - Fine range                        | -                    | -                    | -                    | -                    | -                    | -                      | -                    | 0.001 g              | 0.001 g                |
| Linearity                           | ± 0.2 mg             | ± 0.2 mg             | ± 0.002 g            | ± 0.002 g            | ± 0.002 g            | ± 0.002 g              | ± 0.01 g             | ± 0.005 g            | ± 0.005 g              |
| - Fine range                        | -                    | -                    | -                    | -                    | -                    | -                      | -                    | ± 0.002 g            | ± 0.002 g              |
| Sensitivity drift / °C (10 … 30 °C) | 2 x 10 <sup>-6</sup> | 2 x 10 <sup>-6</sup> | 4 x 10 <sup>-6</sup> | 4 x 10 <sup>-6</sup> | 3 x 10 <sup>-6</sup> | 1.5 x 10⁻ <sup>6</sup> | 2 x 10 <sup>-6</sup> | 4 x 10 <sup>-6</sup> | 1.5 x 10⁻ <sup>6</sup> |
| Stabilization time 1)               | 2.5/4/6 s            | 2.5/4/6 s            | 1.5/2/3 s            | 1.5/2/3 s            | 1.5/2/3 s            | 2.5/4/6 s              | 9/12/15 s            | 1.5/2/3 s            | 2.5/4/6 s              |
| Update speed                        | 0.13 s               | 0.13 s               | 0.13 s               | 0.13 s               | 0.13 s               | 0.13 s                 | 0.13 s               | 0.13 s               | 0.13 s                 |
| Display <sup>2)</sup>               | FD                   | FD                   | FD                   | FD                   | FD                   | LCD                    | LCD                  | FD                   | LCD                    |
| Result deviation                    |                      |                      |                      |                      |                      |                        |                      |                      |                        |
| in inclined position (1:1000)       | 0.5 mg               | 0.5 mg               | 0.005 g              | 0.005 g              | 0.005 g              | 0.005 g                | 0.02 g               | 0.005 g              | 0.005 g                |
| Weighing pan                        | Ø 80 mm              | Ø 80 mm              | Ø 130 mm             | Ø 130 mm             | Ø 130 mm             | Ø 130 mm               | Ø 130 mm             | Ø 130 mm             | Ø 130 mm               |
| Calibration weight <sup>3)</sup>    | 50 g/E2              | 100 g/E2             | 100 g/F1             | 100 g/F1             | 200 g/F1             | 1000 g/E2              | 5000 g/E2            | 100 g/F1             | 1000 g/F1              |
| Net weight                          | 6.0 kg               | 6.6 kg               | 3.8 kg               | 3.8 kg               | 3.8kg                | 3.8 kg                 | 6.6 kg               | 3.8 kg               | 3.8 kg                 |
| Balance housing (W x D x H) in mm   | 194 x 316 x 252      | 194 x 316 x 337      | 194 x 316 x 6        | 68                   |                      |                        | _ 194 x 316 x 3      | 337 194 x 316        | x 68                   |
| Power consumption                   | 6 VA                 |                      |                      |                      |                      |                        |                      |                      |                        |
| Fusing                              | 63 mA/220 V          |                      |                      |                      |                      |                        |                      |                      |                        |
|                                     | 125 mA/110 V _       |                      |                      |                      |                      |                        |                      |                      |                        |

**Technical data** 

|                                           | PM300                | PM600                | PM2000               | PM4000               | PM6100               | PM4800<br>DeltaRange | PM3000               | PM6000               | PM6                  |
|-------------------------------------------|----------------------|----------------------|----------------------|----------------------|----------------------|----------------------|----------------------|----------------------|----------------------|
| Readability                               | 0.01 g               | 0.01 g               | 0.01 g               | 0.01 g               | 0.01 g               | 0.1 g                | 0.1 g                | 0.1 g                | 1 g                  |
| - Fine range (recallable)                 | -                    | -                    | -                    | -                    | -                    | 0.01 g               | -                    | -                    | -                    |
| Weighing capacity                         | 310 g                | 610 g                | 2100 g               | 4100 g               | 6100 g               | 4100 g               | 3100 g               | 6100 g               | 6100 g               |
| - Fine range (recallable)                 | -                    | -                    | -                    | -                    | -                    | 800 g                | -                    | -                    | -                    |
| Taring range (subtraktiv)                 | 310 g                | 610 g                | 2100 g               | 4100 g               | 6100 g               | 4100 g               | 3100 g               | 6100 g               | 6100 g               |
| Reproducibility (s)                       | 0.003 g              | 0.005 g              | 0.005 g              | 0.01 g               | 0.01 g               | 0.03 g               | 0.03 g               | 0.05 g               | 0.3 g                |
| - Fine range                              | -                    | -                    | -                    | -                    | -                    | 0.01 g               | -                    | -                    | -                    |
| Linearity                                 | ± 0.01 g             | ± 0.01 g             | ± 0.02 g             | ± 0.02 g             | ± 0.02 g             | ± 0.05 g             | ± 0.1 g              | ± 0.1 g              | ± 1 g                |
| - Fine range                              | -                    | -                    | -                    | -                    | -                    | ± 0.02 g             | -                    | -                    | -                    |
| Sensitivity drift / °C (10 30 °C)         | 4 x 10 <sup>-6</sup> | 6 x 10 <sup>-6</sup> | 4 x 10 <sup>-6</sup> | 3 x 10 <sup>-6</sup> | 3 x 10 <sup>-6</sup> | 4 x 10 <sup>-6</sup> | 4 x 10 <sup>-6</sup> | 6 x 10 <sup>-6</sup> | 6 x 10 <sup>-6</sup> |
| Stabilization time 1)                     | 1/1.5/2.5 s          | 1.5/2/3 s            | 1.5/2/3 s            | 1.5/2/3 s            | 2.5/4/6 s            | 1.5/2/3 s            | 1/1.5/2.5 s          | 1/1.5/2.5 s          | 1/1.5/2.5 s          |
| Update speed                              | 0.13 s               | 0.13 s               | 0.13 s               | 0.13 s               | 0.13 s               | 0.13 s               | 0.13 s               | 0.13 s               | 0.13 s               |
| Display <sup>2)</sup>                     | FD                   | FD                   | FD                   | FD                   | FD                   | FD                   | FD                   | FD                   | FD                   |
| Result deviation                          |                      |                      |                      |                      |                      |                      |                      |                      |                      |
| in inclined position (1:1000)             | 0.01 g               | 0.05 g               | 0.05 g               | 0.05 g               | 0.05 g               | 0.05 g               | 0.5 g                | 0.5 g                | 1 g                  |
| Weighing pan                              | Ø 130 mm             | Ø 150 mm             | Ø 150 mm             | Ø 170 mm             | Ø 150 mm             | Ø 170 mm             | 182 x 228            | 182 x 228            | 182 x 228            |
| Calibration weight Class F1 <sup>3)</sup> | 100 g                | 500 g                | 1000 g               | 2000 g               | 2 x 2000 g           | 1000 g               | 1000 g               | 2000 g               | 2000 g               |
| Net weight                                | 3.8 kg               | 3.8 kg               | 3.8 kg               | 3.8 kg               | 3.8 kg               | 3.8 kg               | 4.2 kg               | 4.2 kg               | 4.2 kg               |
| Balance housing (W x D x H) in mm         | 194 x 316 x 68       | 3                    |                      |                      |                      |                      |                      |                      |                      |
| Power consumption                         | 6 VA                 |                      |                      |                      |                      |                      |                      |                      |                      |
| Fusing                                    | 63 mA/220 V -        |                      |                      |                      |                      |                      |                      |                      |                      |
|                                           | 125 mA/110 V         |                      |                      |                      |                      |                      |                      |                      |                      |

<sup>1)</sup> dependent on the setting of the vibration adapter  $\Box$ 

<sup>2)</sup> FD Fluorescent display, self-luminous

LCD Liquid crystal display, passive

<sup>3)</sup> for noncertified version

Printed on 100 % chlorine-free Paper, for the sake of our environment.

To protect your METTLER TOLEDO product's future:

METTLER TOLEDO Service assures the quality, measuring accuracy and preservation of value of all METTLER TOLEDO products for years to come. Please send for full details about our attractive terms of service. Thank you.

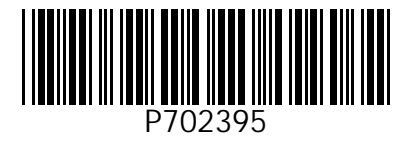

Subject to technical changes and to the availability of the accessories supplied with the instruments.

© Mettler-Toledo GmbH 1999 702395C Printed in Switzerland 9910/2.12

Mettler-Toledo GmbH, Laboratory & Weighing Technologies, CH-8606 Greifensee, Switzerland Phone +41-1-944 22 11, Fax +41-1-944 30 60, Internet: http://www.mt.com